1. REGISTRATION | 2. LOGIN | PRE-SETTING CAD FORMAT

#### **USER MANUAL**

PRE-SETTING CAD FORMATS | 4. HOW DO I FIND THE RIGHT COUPLING? | 5. CONNECTION DIMENSIONS | 6. OFFER DRAWING | 7. GENERATING AN

# **UULKANEP** ENGINEERING PORTAL

## **VULKANEP** ENGINEERING PORTAL

Registering for the **VULKAN Engineering Portal** allows you to edit coupling hubs to the required connection dimensions and then download the coupling as a CAD model.

### 1. **REGISTRATION**

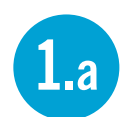

Select the desired **language**.

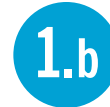

**1.**c

- Select Create access.
- Access data: Enter a username and password. Your password
   must be at least 6 characters long (max. 60) and contain at least one
   lower case, one upper case and one number. For the e-mail address,
   please give your business e-mail address. Private e-mail addresses
   are sometimes prohibited from downloading.

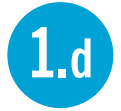

**Personal details:** Please use your company contact details. Please use the same number for telephone and fax.

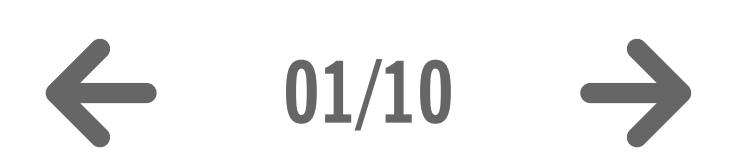

| O O Vulkan CAD Download Por × +                                                                                                    |                                                                             |
|----------------------------------------------------------------------------------------------------|-----------------------------------------------------------------------------|
| vulkan.qa.partcommunity.com/portal/portal/vulkan                                                                                                    |                                                                             |
| VULKANEP<br>ENGINEERING PORTAL<br>Welcome CAD models Help                                                                                                    | powered by CADENAS   Disclai                                                |
| Supplier Catalog Browsing                                                                                                    | Search for CAD models                                                       |
| www.Vulkan                                                                                                    | Full-text Variables Geometric 3D Sketch 2D                                  |
| Navigation General                                                                                                    |                                                                             |
|                                                                                                    | Search text:                                                                |
|                                                                                                    |                                                                             |
| Construction Contractor                                                                                                    | Search                                                                      |
|                                                                                                    |                                                                             |
| copyright.                                                                                                    | CAD model preview                                                           |
| 23.12.2014 30.09.2014                                                                                                    | Preview Dimension diagram                                                   |
|                                                                                                    | No preview available.                                                       |
|                                                                                                    | Location of catalog vendor                                                  |
|                                                                                                    | Address                                                                     |
|                                                                                                    | Catalog: Vulkan                                                             |
|                                                                                                    | Company: VULKAN Kupplungs- und Getriebebau Bernhard Hackforth GmbH & Co. KG |
| • • Vulkan CAD Download Por × +                                                                                                    | VULKAN City: 44653 Herne                                                    |
| vulkan.ga.partcommunity.com/portal/portal/vulkan/CAD models/UserProfilePortlet                                                                                                    | Country: Germany                                                            |
|                                                                                                    | Email: info.vkg@vulkan.com                                                  |
|                                                                                                    | Website: http://http://www.vulkan.com/subsidiary/germany                    |
| VULKANEP                                                                                                    | Location                                                                    |
| ENGINEERING PORTAL<br>Welcome CAD models Help                                                                                                    | inde "KI                                                                    |
| Create Free Account                                                                                                    | Koßmanns Hol                                                                |
| Account Data                                                                                                    | - Pres                                                                      |
| User name *                                                                                                    | s-Studio Bamp ( )                                                           |
| Password *                                                                                                    | KI G                                                                        |
|                                                                                                    |                                                                             |
| Email * john.doe@vulkan.com Please use company address if possible, freemailer addresses may be blocked for download                                                                                         |                                                                             |
|                                                                                                    | 42                                                                          |
| Personal Information                                                                                                    | Cooste 20 42 Schou                                                          |
| Personal Information                                                                                                    | Map data ©2015 GeoBasis-DE/BKG (©2009), Gougle Terms                        |
| Personal Information                                                                                                    |                                                                             |
| Personal Information   Title *     Mr.     First name *     John                                                                                                    |                                                                             |
| Personal Information       Title *     Mr.     *       First name *     John                                                                                                    |                                                                             |
| Personal Information Title * Mr.  First name * John Last name * Doe Company * VULKAN Kupplungs- und Getriebebau Bernhard Ha Country * Germany                                                                |                                                                             |
| Personal Information Title * Mr. First name * John Last name * Doe Company * VULKAN Kupplungs- und Getriebebau Bernhard Ha Country * Germany Street * Heerstraße 66                                          |                                                                             |
| Personal Information Title * Mr.  First name * John Last name * Doe Oompany * VULKAN Kupplungs- und Getriebebau Bernhard Ha Country * Germany * Street * Heerstraße 66 ZIP * 44653                           |                                                                             |
| Personal Information Title * Mr. First name * John Last name * Doe Company * VULKAN Kupplungs- und Getriebebau Bernhard Ha Country * Germany Street * Heerstraße 66 ZIP * 44653 City * Herme                 |                                                                             |
| Personal Information Title * Mr. * First name * John Last name * Doe Company * VULKAN Kupplungs- und Getriebebau Bernhard Ha Country * Germany * Street * Heerstraße 66 2IP * 44653 City * Herne State * NRW |                                                                             |

**2.**b - -

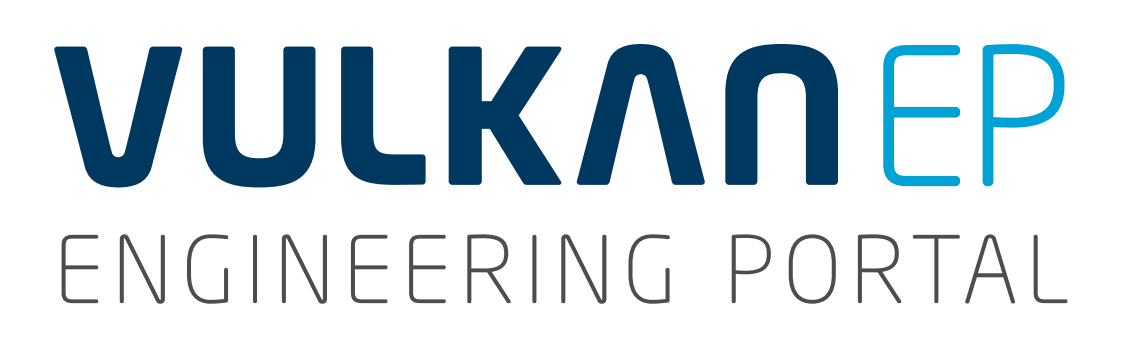

Once you have registered, you will receive an e-mail with an activation link for the **VULKAN Engineering Portal**.

#### ACTIVATION

Click on the link in the e-mail. By doing so, you confirm that access for the e-mail address specified should be enabled.

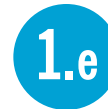

You will receive a message confirming **Action successful**, which completes your registration.

### 2. LOGIN

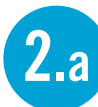

Select **Login**.

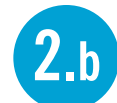

Enter your **Username** and **Password**.

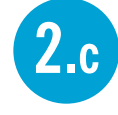

Once successfully logged in, your username will appear in the top menu and the menu item **Download CAD** models will be added.

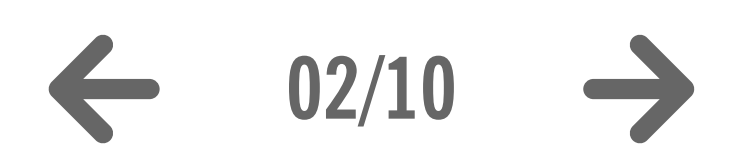

|                      |                                                                                                    |                                                                                                    | 2                                                                                           |
|----------------------|----------------------------------------------------------------------------------------------------|----------------------------------------------------------------------------------------------------|---------------------------------------------------------------------------------------------|
| 000                  | Vulkan CAD Download Por × +                                                                                             |                                                                                                    |                                                                                             |
| ( ) Vulkan.q.        | a.partcommunity.com/portal/portal/vulkan?username=John Doe&activationCode=bf5563630a0008da535c4f1c4d63f880              |                                                                                                    | ♀ ☆ 自 ∛ ⋒                                                                                   |
|                      | ERING PORTAL Welcome CAD models Help                                                                                    | PARTcom<br>Action suc                                                                                                    | My Account V   Register   Log<br>mmunityPortal<br>ccessful<br>  Disclaimer   Privacy & Trac |
| Supplier Catalog Bro | wsing                                                                                                    | Search for CAD models                                                                                                    | 55                                                                                          |
| Navigation           | General                                                                                                    | PUIPOX Variables Geometric 3D Sketch 2D                                                                                                    |                                                                                             |
| Back H               |                                                                                                    | Search text:                                                                                                    |                                                                                             |
| Vulkan 🗎 Vulk        | an Couplings Catalog                                                                                                    | Search                                                                                                    |                                                                                             |
| COUPLINGS            | copyright                                                                                                    | CAD model preview                                                                                                    |                                                                                             |
|                      | 23.12.2014 30.09.2014                                                                                                   | Prevlew Dimension diagram                                                                                                    |                                                                                             |
|                      |                                                                                                    | Location of catalog vendor                                                                                                    |                                                                                             |
|                      |                                                                                                    | Address                                                                                                    |                                                                                             |
| ENGINEERING PORTAL   |                                                                                                    | Catalog: Vulkan<br>Company: VULKAN Industries Ltd.                                                                                                    |                                                                                             |
| sername              | Vulkan CAD Download Por × +                                                                                             |                                                                                                    | M <sub>20</sub>                                                                             |
| ohn Doe              | vulkan.qa.partcommunity.com/portal/auth/portal/vulkan/CAD+models/UserProfilePortlet?action=e&windowstate=normal&UserPro | filePortletcom.liferay.faces.bridge.bridgeRequestScopeId=UserProfilePortlet%3A%3A9B2CD3101: 🗸 C 🔞 - Google 🔍 👌 🖨 🎍                                                                                                    | ♠ ≡                                                                                         |
| assword              |                                                                                                    | The second second secon | Logout                                                                                      |
|                      | Supplier Catalog Browsing                                                                                               | Search for CAD models                                                                                                    |                                                                                             |
| Log in Cancel        | Wilkan >                                                                                                    | Full-text Variables Geometric 3D Sketch 2D                                                                                                    | Map Satellite                                                                               |
| Register for free    | Navigation General                                                                                                    | Search text:                                                                                                    |                                                                                             |
| Password ?           |                                                                                                    | Search Clear                                                                                                    | _                                                                                           |
|                      | VULKAN<br>COLIPLINGS VULKAN                                                                                             | CAD model preview                                                                                                    | <b>3</b> -                                                                                  |
| owered by CADENAS    | 23.12.2014 30.09.2014                                                                                                   | Provlow Dimonsion diagram                                                                                                    |                                                                                             |
|                      |                                                                                                    | Download CAD models                                                                                                    | 2                                                                                           |
|                      |                                                                                                    | 📇 Edit CAD formats                                                                                                    |                                                                                             |
|                      |                                                                                                    | You have currently no CAD models available for download or mail delivery.                                                                                                    |                                                                                             |
|                      |                                                                                                    | Location of catalog vendor                                                                                                    | 26                                                                                          |
|                      |                                                                                                    | Catalog:       Vulkan         Company:       VULKAN Industries Ltd.         Street:       Archer Road, Armytage Road Industrial Estate         City:       HD6 1XF Brighouse / West Yorkshire         Country:       Great Britain         Phone:       +44 14 84 712 273         Email:       info@vulkan.co.uk         Website:       http://http://www.vulkan.com/subsidiary/great_britain/                                                                                                    |                                                                                             |
|                      |                                                                                                    | Bamel St Bamel St Map S                                                                                                    | Satellite                                                                                   |

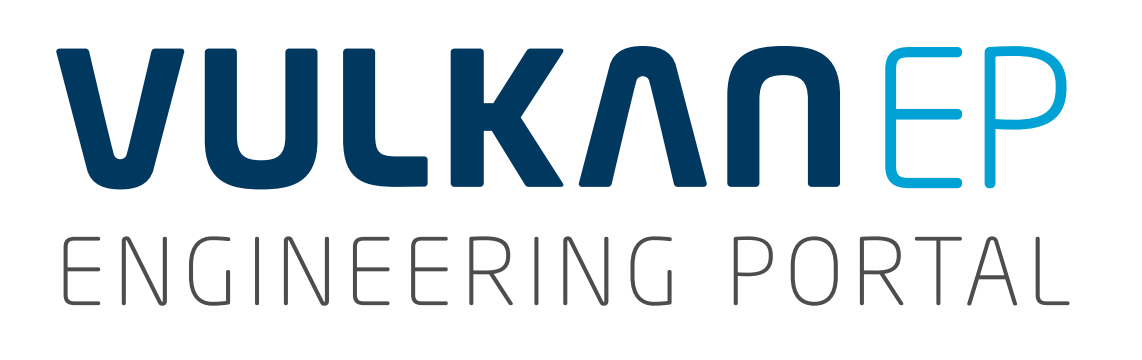

#### **3. PRE-SETTING CAD FORMATS**

- **3.**a Click on **Select CAD formats**.
- **3.**b
- Click on Add CAD formats.

A settings dialogue will open for:

**3.**c

#### Type of generation

Select an option for how and in what formats the CAD file should be provided for you. The **Formats** may vary depending on the T**ype of generation**.

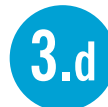

#### Select format

Select at least 1 format (max. 10 for all generations types together). You can select multiple formats using the CTRL key.

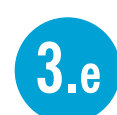

Save your selection.

You can view and change your saved settings any time by clicking on **Select CAD formats** 3.a again.

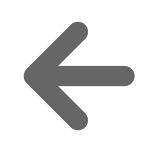

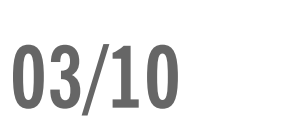

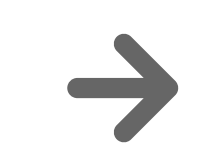

| Output with a set of the set of the       |                                                                                                    | ● ○ ○ Vulkan CAD Download Por × +                                                        |                                  |                                                                                                    |                                                                                                    |                                             |
|----------------------------------------------------------------------------------------------------|----------------------------------------------------------------------------------------------------|------------------------------------------------------------------------------------------|----------------------------------|----------------------------------------------------------------------------------------------------|----------------------------------------------------------------------------------------------------|---------------------------------------------|
|                                                                                                    |                                                                                                    | vulkan.qa.partcommunity.com/portal/auth/portal/vulkan/CAD+models/UserProfilePortlet      | ?action=e&windowstate=normal&Use | erProfilePortletcom.liferay.faces.bridge.bridgeRequest5                                                                                                    | Scopeld=UserProfilePortlet%3A%3A%3A9B2CD3101: 🤝 C 🔞 🗸 Google                                                                                                    | 9 ☆ 自 🎙                                     |
| interview     interview     interview </th <th></th> <th>VULKANEP<br/>ENGINEERING PORTAL<br/>Welcome CAD models</th> <th>Help</th> <th></th> <th>pc</th> <th>wowered by CADENAS   Disclaimer   Privacy 8</th>                                                                                                    |                                                                                                    | VULKANEP<br>ENGINEERING PORTAL<br>Welcome CAD models                                     | Help                             |                                                                                                    | pc                                                                                                    | wowered by CADENAS   Disclaimer   Privacy 8 |
| ware     Notice Cercal     ware     ware     ware     ware     ware     ware     ware     ware     ware     ware     ware     ware     ware     ware     ware     ware     ware     ware     ware     ware     ware     ware     ware     ware        ware           ware              ware                                                                                                    |                                                                                                    | Supplier Catalog Browsing                                                                |                                  |                                                                                                    | Search for CAD models                                                                                                    |                                             |
| Name Sector   Image: Sector Sector   Image: Sector Sector <tr< td=""><th></th><td>Vulkan</td><td></td><td></td><td>Full-text Variables Geometric 3D Sketch 2D</td><td></td></tr<>                                                                                                    |                                                                                                    | Vulkan                                                                                   |                                  |                                                                                                    | Full-text Variables Geometric 3D Sketch 2D                                                                                                    |                                             |
|                                                                                                    |                                                                                                    | Navigation General                                                                       |                                  |                                                                                                    | Coarch tout:                                                                                                    |                                             |
| Image: Image: Image         |                                                                                                    | Home Rack                                                                                |                                  |                                                                                                    | Search text.                                                                                                    |                                             |
| view     view                                                                                                    |                                                                                                    | Vulkan Couplings Catalog                                                                 |                                  |                                                                                                    | Search                                                                                                    |                                             |
| 21.2214 20.0214     Control     Control     Control     Control     Control     Control     Control     Control     Control     Control     Control     Control     Control     Control     Control     Control     Control     Control     Control     Control     Control     Control     Control     Control        Control                                                                                                    <                                                                                                    |                                                                                                    | COUPLINGS                                                                                |                                  | i de la companya de la companya de la companya de la companya de la companya de la companya de la companya de l                                                                                                    | CAD model preview                                                                                                    |                                             |
| Note of a low of a low of a |                                                                                                    | 23.12.2014 30.09.2014                                                                    |                                  |                                                                                                    | Preview Dimension diagram                                                                                                    |                                             |
| Our water conduction to generation of delevation of delevation o      |                                                                                                    |                                                                                          |                                  |                                                                                                    | No preview available.                                                                                                    |                                             |
| Original CAD Durwlad Pr. * *     Original CAD Durwlad Pr. * *     Original CAD Durwlad Pr. * *     Original CAD Durwlad Pr. * *     Original CAD Durwlad Pr. * *     Original CAD Durwlad Pr. * *     Original CAD Durwlad Pr. * *     Original CAD Durwlad Pr. * *     Original CAD Durwlad Pr. *     Original CAD Durwlad Pr. *     Origina CAD Durwlad Pr. *     Origina CAD Durwlad Pr. *     Original       |                                                                                                    |                                                                                          |                                  |                                                                                                    | Download CAD models                                                                                                    |                                             |
| viulaa aa gatoommeinty oont/vulka / vulkaar. (AD models/ listen / follower listen / vulkaar. (AD models/ listen / vulkaar. (AD models/ vulkaar. (AD models/ listen / vulkaar. (AD mod   | Vulkan CAD I                                                                                                    | Download Por × +                                                                         |                                  |                                                                                                    |                                                                                                    |                                             |
| Notice     Actions     Actions<                                                                                                    | ) 🛞 vulkan.qa. <b>partcomm</b>                                                                                                    | nunity.com/portal/auth/portal/vulkan/CAD models/UserProfilePortlet?windowstate=maximized |                                  |                                                                                                    | You have currently no CAD models available for download or mail delivery.                                                                                                    |                                             |
| Network     Actions     Actions     Actions     Actions     Actions     Selecte Formas     You con seled 3 more formals   You con seled 3 more formals   You con select 1 more formals   You con select 1 more formals   You formal more formals   You formal more formals   You formal more formals   You formal more formals   You forma                                                                                                    |                                                                                                    |                                                                                          |                                  |                                                                                                    | Location of catalog vendor                                                                                                    |                                             |
| Actions   Add CAD formals   Selected Formats     You can select 3 more formals   You can select 3 more formats   To cancel     Cancel     Cancel     Of media select a formats     Of media select a formats     To cancel of comparing F-support (A) (duilar) (AD I models) (JdEPP of Interpreter (Mindows) (JdEPP of Interpreter (Mindows) (JdEPP of Interpreter (Mindo                                                                                                    | ENGINEERING                                                                                                    | PORTAL                                                                                   |                                  | Vulkan CAD Download Por ×                                                                                                    | × (+                                                                                                    |                                             |
| Actions   Add CAD Itemats   Selected Formats   You run saled 3 more formats   You run saled 4 laset one CAD format!   The order of several CAD formats will extend the generation / delivery time     Bare     Cancel     Of ormat select 3 more formats     You run saled 4 laset one CAD format!   The order of several CAD formats will extend the generation / delivery time     Bare     Cancel     You run sale data formats     You run sale data formats <th></th> <td>Welcome CAD models Help</td> <td></td> <td>S S Vulkan.qa.partcommunity.com/portal</td> <td>i/auti/portal/vulkan/CAD models/oserromerortiet/windowstate=maximized</td> <td></td>                                                                                                    |                                                                                                    | Welcome CAD models Help                                                                  |                                  | S S Vulkan.qa.partcommunity.com/portal                                                                                                    | i/auti/portal/vulkan/CAD models/oserromerortiet/windowstate=maximized                                                                                                    |                                             |
| Selected Formats   You can select 3 more formats   You must select at least one CAD format!   The order of several CAD formats will extend the generation / delivery time     Save     Cancel     Wetcome     Wetcome   <                                                                                                    |                                                                                                    |                                                                                          |                                  |                                                                                                    |                                                                                                    |                                             |
| You can select 3 more formats   You must select 1 least one CAD format!   The order of several CAD formats will oxtend the generation / delivery time     Bare     Cancel     Solution     Solution                                                                                                    |                                                                                                    |                                                                                          |                                  |                                                                                                    |                                                                                                    |                                             |
| You must select at least one CAD format!   The order of several CAD formats will extend the generation / delivery time     Save     Cancel     One Space Modeling >= 2007   Parasolid Binary V15   Parasolid Binary V15                                                                                                    | ctions<br>Add CAD formats<br>elected Formats                                                                                                    |                                                                                          |                                  | VULKANEP<br>ENGINEERING PORTAL                                                                                                    | Welcome CAD models Help                                                                                                    |                                             |
| Save     Cancel     Image: Cancel     Image: Cancel                                                                                                    | ctions<br>Add CAD formats<br>elected Formats<br>ou can select 3 more form                                                                                       | nats                                                                                     |                                  | <b>VULKANEP</b><br>ENGINEERING PORTAL                                                                                                    | Welcome CAD models Help                                                                                                    |                                             |
| Image: Space Modeling >=2007       Parasolid Binary V15       PDF 3D 7.01         Image: Space Modeling >=2007       Parasolid Binary V15       PDF 3D 7.01         Image: Space Modeling >=2007       Parasolid Binary V15       PDF 3D 7.01         Image: Space Modeling >=2007       Parasolid Text V15       PDF 3D 7.01         Image: Space Modeling >=2007       Parasolid Text V15       PDF 3D 7.01         Image: Space Modeling >=2007         Parasolid Text V15         PDF 3D 7.01         Image: Space Modeling >=2007         Parasolid Text V15         PDF 3D 7.01         Image: Space Modeling >=2007         Parasolid Text V15         PDF 3D 7.01         Image: Space Modeling >=2007         Parasolid Text V15         PDF 3D 7.01         Image: Space Modeling >=2007         Parasolid Text V15         PDF 3D 7.01         Image: Space Modeling >=2007         Parasolid Text V15         PDF 3D 7.01         Image: Space Modeling >=2007         Parasolid Text V15         PDF 3D 7.01         Image: Sp                                                                                                    | Add CAD formats<br>elected Formats<br>ou can select 3 more form<br>ou must select at least one<br>he order of several CAD for                                   | nats<br>ne CAD format!<br>formats will extend the generation / delivery time             | <b>3.c</b>                       | CONCERNING PORTAL                                                                                                    | Welcome CAD models Help                                                                                                    |                                             |
| 3D download formats     2D download formats       One Space Modeling >=2007     Allplan 2008       Parasolid Binary V15     Allplan 2008       Parasolid Text V15     BMP (2D View)       PDF 3D 7.01     Cadkey CDL >=V19                                                                                                    | Add CAD formats<br>elected Formats<br>ou can select 3 more form<br>ou must select at least one<br>he order of several CAD for<br>Save Cancel                    | nats<br>ne CAD format!<br>formats will extend the generation / delivery time             | <b>3.c</b>                       | CONTRACTOR OF CONTRACTOR OF CO                                                                                                    | Welcome CAD models Help                                                                                                    |                                             |
| One Space Modeling >=2007     Allplan 2008       Parasolid Binary V15     BMP (2D View)       Parasolid Text V15     BMP (3D View)       PDF 3D 7.01     Cadkey CDL >=V19                                                                                                    | Add CAD formats<br>Add CAD formats<br>elected Formats<br>ou can select 3 more form<br>ou must select at least one<br>he order of several CAD for<br>Save Cancel | nats<br>ne CAD format!<br>formats will extend the generation / delivery time             | <b>3.c</b>                       | Ceneration type         Image: Constant of the constant of the consta                                                                                                    | Welcome CAD models Help                                                                                                    |                                             |
| Parasolid Text V15 BMP (3D View)<br>PDF 3D 7.01 Cadkey CDL >=V19                                                                                                    | Add CAD formats<br>Add CAD formats<br>elected Formats<br>ou can select 3 more form<br>ou must select at least one<br>he order of several CAD for<br>Save Cancel | nats<br>ne CAD format!<br>formats will extend the generation / delivery time             | <b>3.c</b>                       | Ceneration type <ul> <li> <ul> <li> <ul> <l< td=""><td>Weicome CAD models Help</td><td></td></l<></ul></li></ul></li></ul> | Weicome CAD models Help                                                                                                    |                                             |
| PRO-Desktop                                                                                                    | Add CAD formats<br>elected Formats<br>ou can select 3 more form<br>ou must select at least one<br>he order of several CAD for<br>Save Cancel                    | nats<br>ne CAD format!<br>formats will extend the generation / delivery time             | <b>3.c</b>                       | Ceneration type         Image: Constraint of the selection         Image: Constraint of the selection         State of the selection         State of the selection         Sta                                                                                                    | Welcome     CAD models     Help       ZD download formats     Allplan 2008       RMR (2D) Yowr)                                                                                                    |                                             |
| Pro/ENGINEER Wildfire 4.0 DWF ASCII 5.5<br>Pro/ENGINEER Wildfire 5.0 DWF Binary 5.5                                                                                                    | Add CAD formats<br>elected Formats<br>ou can select 3 more form<br>ou must select at least one<br>he order of several CAD for<br>Save Cancel                    | hats<br>le CAD format!<br>formats will extend the generation / delivery time             | <b>3.c</b>                       | Ceneration type         Image: Construction of the construction of the construction of th                                                                                                    | Weicome     CAD models       Help         2D download formats         Allplan 2008       BMP (2D View)       BMP (3D View)       Cadkey CDL >=V19                                                                                                    |                                             |
| 3.d Solid Edge ST2<br>Solid Edge ST3<br>Solid Edge ST3<br>Solid Edge ST3                                                                                                    | Add CAD formats<br>elected Formats<br>ou can select 3 more form<br>ou must select at least one<br>he order of several CAD for<br>Save Cancel                    | nats<br>le CAD format!<br>formats will extend the generation / delivery time             | <b>3.c</b>                       | Ceneration type         Image: Construction of the construction of the construction of th                                                                                                    | Welcome     CAD models     Help       2D download formats       Allplan 2008       BMP (2D View)       BMP (3D View)       Cadkey CDL >=V19       Cadkey CDL >=V19       Cadkey CDL >=V19       Cadkey CDL >=V19       Cadkey CDL >=V19       Cadkey CDL >=V19       Cata IUA V4       DWF Binary 5.5                                                                                                    |                                             |
| Solid Edge S14     DWG AUTOCAD VERSION 2004 - 2006       Solid Edge S14     DWG AUTOCAD VERSION 2007 - 2009       Solid Works >=2001+     DWG AUTOCAD VERSION 2010 - 2012                                                                                                    | Add CAD formats<br>elected Formats<br>ou can select 3 more form<br>ou must select at least one<br>he order of several CAD for<br>Save Cancel                    | hats<br>he CAD format!<br>formats will extend the generation / delivery time             | 3.c                              | Ceneration type         Image: Image: Image                                                                                                    | Welcome     CAD models       Build State     Help         2D download formats         Allplan 2008       BMP (2D View)       BMP (2D View)       BMP (3D View)       Cadkey CDL >=V19       Cadkey CDL >=V19       Catio IUA V4       DWF ASCII 5.5       DWF Binary 5.5       DWF DWF V6, ASCII       DWF DWF V6, ASCII       DWF V6, UNCOMPRESSED BINARY                                                                                                    |                                             |
| STEP AP203DWG AUTOCAD VERSION 2013STEP AP214aDXF AUTOCAD VERSION 2004 - 2006STEP AP214bDXF AUTOCAD VERSION 2007 - 2009                                                                                                    | ctions<br>Add CAD formats<br>elected Formats<br>ou can select 3 more form<br>ou must select at least one<br>he order of several CAD for<br>Save Cancel          | nats<br>le CAD format!<br>formats will extend the generation / delivery time             | 3.c                              | Ceneration type         Image: Construction of the construction of the construction of th                                                                                                    | Weicome       CAD models       Help         2D download formats       Image: State State S |                                             |
| STL DXF AUTOCAD VERSION 2010 - 2012<br>Think3 >=2006.2 DXF AUTOCAD VERSION 2013                                                                                                    | ctions<br>Add CAD formats<br>elected Formats<br>ou can select 3 more form<br>ou must select at least one<br>he order of several CAD for<br>Save Cancel          | nats<br>te CAD format!<br>formats will extend the generation / delivery time             | 3.c<br>3.d                       | Concernation type         Image: Concernation type         Image: Concernot                                                                                                    | Welcome     CAD models     Help       2D download formats       Allplan 2008     BMP (2D View)       BMP (2D View)     BMP (3D View)       Catia IUA V4     DWF ASCII 5.5       DWF ASCII 5.5     DWF Compressed 5.5       DWF Compressed 5.5     DWF Compressed 5.5       DWF Compressed 5.5     DWF Compressed 5.5       DWF Compressed 5.5     DWF Compressed 5.5       DWF OCOMPRESSED BINARY     DWG AUTOCAD VERSION 2004 - 2006       DWG AUTOCAD VERSION 2007 - 2009     DWG AUTOCAD VERSION 2007 - 2009       DWG AUTOCAD VERSION 2013     DXF AUTOCAD VERSION 2007 - 2009       DWF AUTOCAD VERSION 2007 - 2009     DWG AUTOCAD VERSION 2007 - 2009       DWF AUTOCAD VERSION 2007 - 2009     DWG AUTOCAD VERSION 2007 - 2009       DWF AUTOCAD VERSION 2007 - 2009     DWG AUTOCAD VERSION 2007 - 2009                                                                                                    |                                             |

#### 6. OFFER DRAWING 7. GENERATING AND DOWNLOADING A CAD MODEL 8. LOGOUT

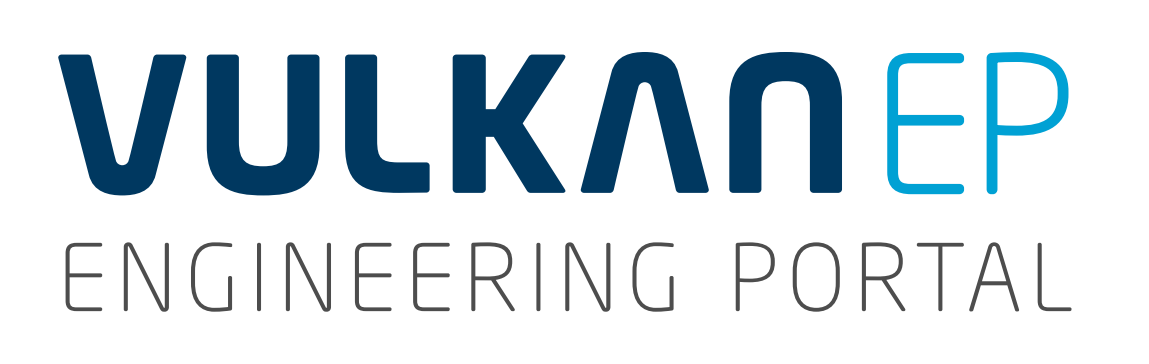

### 4. HOW DO I FIND THE RIGHT COUPLING?

#### Selection via full-text search

If you already know what type of coupling you need, you can get to the required coupling directly from the homepage by running a full-text search.

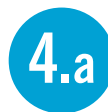

Select the **Full text** tab.

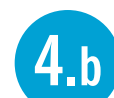

- Enter the required coupling type in the **Search text** field and select a coupling type from the proposed solutions.
- **4.**c
- You can now select the right coupling from the search results via the series and torque range required.

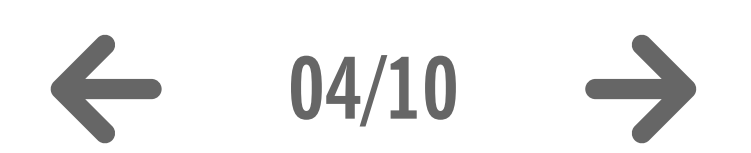

|                                                                                                    | 4.a 4.b                                                                   |
|----------------------------------------------------------------------------------------------------|---------------------------------------------------------------------------|
| € O O Vulkan CAD Download Por × +                                                                                                    |                                                                           |
| vulkan.qa.partcommunity.com/portal/auth/portal/vulkan/CAD+models/UserProfilePortlet?action=e&windowstate=normal&UserProfilePortletcom.liferay.faces.bridge.bridgeRequ                                                                                                    | uestScopeId=UserProfilePortlet%3A%3A9B2QD3101:<br>Coogle                  |
|                                                                                                    | V   My Account V                                                          |
| ENGINEERING PORTAL Welcome CAD models Help                                                                                                    | powered by CADENAS   Disclain                                             |
| Supplier Catalog Browsing                                                                                                    | Search for CAD models                                                     |
| Vulkan                                                                                                    | Full-text Variables Geometric 3D Sketch 2D                                |
| Navigation General                                                                                                    |                                                                           |
| Home                                                                                                    | Search text: Rato S                                                       |
|                                                                                                    | Search Rato Standard                                                      |
| COUPLINGS                                                                                                    | Rato Schaltkupplungen                                                     |
|                                                                                                    | CAD model prev Rato Schocklageningen<br>Rato Schwungrad                   |
| The second second secon | Preview I Rato Shaft                                                      |
|                                                                                                    | Rato Short                                                                |
| powered by CADENAS   Disclaimer   Privacy & Tracking                                                                                                    | Download CAD mouers                                                       |
|                                                                                                    | Edit CAD formats                                                          |
| Full-text Variables Geometric 3D Sketch 2D                                                                                                    | You have currently no CAD models available for download or mail delivery. |
|                                                                                                    | Location of catalog vendor                                                |
| Search text: Rato S                                                                                                    | Address                                                                   |
|                                                                                                    | Ortology Welling                                                          |
| Search Clear                                                                                                    | Company: VULKAN Industries Ltd.                                           |
|                                                                                                    | VULKAN City: HD6 1XF Brighouse / West Yorkshire                           |
| 20 hits                                                                                                    | COUPLINGS Country: Great Britain                                          |
| 1 a <a 1="" 2="" b=""> b1</a>                                                                                                    | Phone: +44 14 84 712 273<br>Email: info@vulkan.co.uk                      |
| 2100+ Short Length - Tkn 180 kNm - 360 kNm 2-reihig Vulkan                                                                                                    | Website: http://http://www.vulkan.com/subsidiary/great_britain/           |
| 2100+ Short Length - Tkn 180 kNm – 360 kNm 1-reihig<br>Vulkan                                                                                                    | Location                                                                  |
| 2200+ Short Length - Tkn 180 kNm – 360 kNm 1-reihig                                                                                                    | St St St St St St St St St St St St St S                                  |
| 2200+ Short Length - Tkn 180 kNm – 360 kNm 2-reihig                                                                                                    | + Bethev (The Calder                                                      |
| Vulkan 2200+ Standard Length - Tkn 26.5 kNim - 80 kNim 1 row                                                                                                    | - Waterfront Lodge Hotel a g                                              |
| Vulkan                                                                                                    |                                                                           |
| 2200+ Standard Length - Tkn 26,5 kNm – 80 kNm 2-rows<br>Vulkan                                                                                                    |                                                                           |
| 2200+ Standard Length - Tkn 100 kNm – 125 kNm 1-reihig<br>Vulkan                                                                                                    |                                                                           |
| 2200+ Standard Length - Tkn 100 kNm – 125 kNm 2-reihig                                                                                                    |                                                                           |
| <ul> <li>2200+ Standard Length - Tkn 83 kNm – 176 kNm 1-rows</li> </ul>                                                                                                    |                                                                           |
| Vulkan 2200+ Standard Length - Tkn 83 kNm - 176 kNm 2 rown                                                                                                    |                                                                           |
| Vulkan                                                                                                    |                                                                           |
| 1-1                                                                                                    |                                                                           |
|                                                                                                    |                                                                           |
| CAD model preview                                                                                                    |                                                                           |

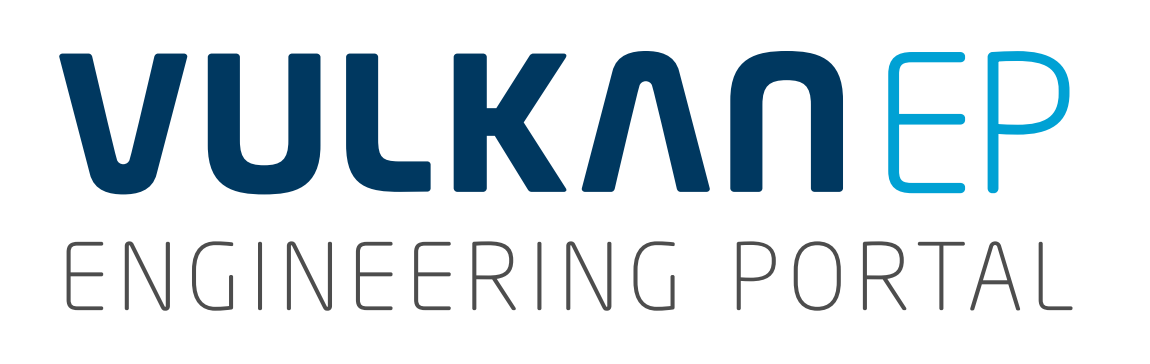

### 4. HOW DO I FIND THE RIGHT COUPLING?

#### Selection using system parameters

If you know the unit torque TN, you can also select a coupling via the variable TKN, the nominal torque of the coupling.

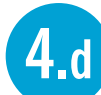

Select the **Variables** tab.

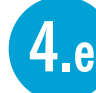

The variables are sorted alphabetically; scroll through the list until you find the page with the required variable.

- **4.**f Enter the appropriate value for the variable in the **Value** search box, then click **Search**.
- **4.**g You can now select the right coupling from the search results via the series and torque range required.

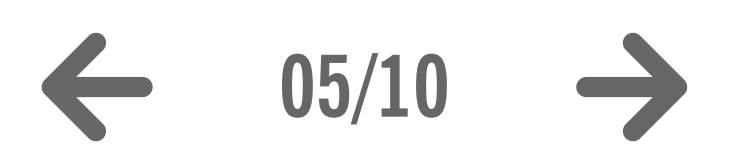

Full-text search I System parameters I Selecting the product ● ○ ○ ✓ Vulkan CAD Download Por... × 🗲 ) 🕘 vulkan.qa.partcommunity.com/portal/auth/portal/vulkan/CAD+models/UserProfilePortlet?actio VULKANEP ENGINEERING PORTAL CAD models Help Welcome Supplier Catalog Browsing Wilkan General Navigation **4** B estScopeld=UserProfilePortlet%3A%3A%3A9B2CD3101: 🔻 C 🛛 🔀 🗸 Google ♀ ☆ 自 ♣ 余 〓 COUPLING V | My Account V | john doe | Logout powered by CADENAS | Disclaimer | Privacy & Tracking Search for CAD models Geometric 3D Sketch 2D Full-text Variables Search in current Folder: 1 2 3 IN IN Value Description Name Comparator . = Relative Damping

\* = Pitch for connecting bolts -= Max. Torque 1 kNm kNm Max. Torque 2 420 = Norminal Torque -= kNm Perm. Vibratory Torque ▼ kNm = Max. Torque Range ▼ kNm = Equipment Torque --Hardness TYP 14 <4 1 2 3 (b) (b) Search Clear \_ \_ \_ \_ \_ \_ \_ \_ \_ \_ \_ \_ \_ \_ \_ \_

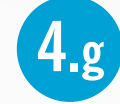

| 0      | 2100 Short Length - Tkn 400 kNm – 420 kNm 1-row<br>Vulkan |
|--------|-----------------------------------------------------------|
| 0      | 2200 Standard Length - Tkn 400 kNm - 420 kNm 1-row        |
| Previe | Dimension diagram                                         |

| ilePortlet%3A%3A%3A9B | 2CD3101: 7 C                                                                                 |           | 9        | 公白 長 余              |
|-----------------------|----------------------------------------------------------------------------------------------|-----------|----------|---------------------|
|                       |                                                                                              |           |          | д Ш V II            |
| i.                    |                                                                                              | 🚽 🗍 My A  | count 🦷  | r   john doe   Logo |
|                       |                                                                                              |           |          |                     |
|                       | powered b                                                                                    | y CADENAS | Disclair | ner   Privacy & Tra |
| Search for CAD models | Geometrie 2D Shetch 2D                                                                       |           |          |                     |
| Yanables              | Geometric 3D Sketch ZD                                                                       |           |          |                     |
| Search in current Fo  | lder:                                                                                        |           |          |                     |
|                       | 14 -<4 <b>1 2 3  b</b>                                                                       |           |          |                     |
| Name                  | Description                                                                                  | Comparate | or (i)   | Value               |
| CNSORDERNO            | Size                                                                                         | =         |          |                     |
| CRDYN                 | Radial Stiffnoss                                                                             | =         |          | kN/mm               |
| CTDYN                 | Dynamic Torsional Stiffness                                                                  | =         |          | kNm/rad             |
| D1                    | größter Durchmesser der Kupplung (Abtriebseite)                                              | =         |          | mm                  |
| D14                   | Zentrierdurchmesser für Schwungradanschluss für das Element,<br>Anschlussring zum Schwungrad | =         | -        | mm                  |
| D15                   | Lochkreisdurchmesser für Befestigungsschrauben zum Schwungrad                                | =         | *        | mm                  |
| D2                    | Bore diameter of hub                                                                         | =         | -        | mm                  |
| D2TOL                 | Toleranz für Fertigbohrung der Kupplungsnabe                                                 | =         | -        |                     |
| GR                    | Dimension Group                                                                              | =         |          |                     |
| INFO1                 | Technical Specifications                                                                     | =         | *        |                     |
|                       | 14 -<4 1 2 3 <b>b</b> > b1                                                                   |           |          |                     |
|                       |                                                                                              |           |          |                     |
| Search                | J                                                                                            |           |          |                     |
| CAD model preview     |                                                                                              |           |          |                     |
| Preview Dimensio      | n diagram                                                                                    |           |          |                     |
|                       | No preview available.                                                                        |           |          |                     |
| Download C1D models   |                                                                                              |           |          |                     |
| bownioda cho modela   |                                                                                              |           |          |                     |

**4.**f

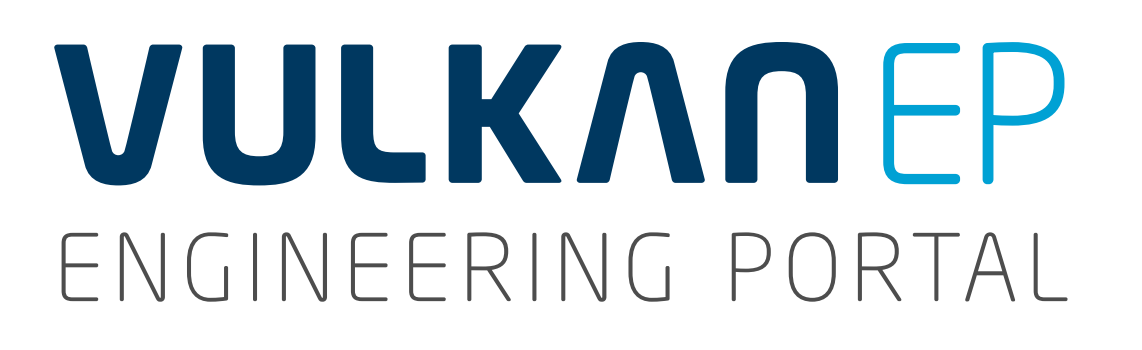

### 4. HOW DO I FIND THE RIGHT COUPLING?

Selecting the product

- 4.h Select VULKAN couplings catalogue.
- **4.**i

4.1

- Click on **Highly flexible couplings**.
- **4.** J Search for an appropriate **Coupling type**.
- 4.k Select the **Series** and the **Design** of the coupling type.
  - Now select the **Size** of the coupling based on the required **Torque** and the **Rubber hardness.**

| VULKANEP                                            | tal/auth/portal/vulkan/CAD models |      | VULKANEP                                                                                                    |
|-----------------------------------------------------|-----------------------------------|------|----------------------------------------------------------------------------------------------------|
| ENGINEERING PORTAL                                  | Welcome CAD models                | Help | ENGINEERING PORTAL Welcome                                                                                        |
| Wulkan Vulkan Couplings Catalo                      | a                                 |      | Vulkan > Vulkan Couplings Catalog > Highly Flexible Couplings                                                     |
| Navigation General                                  |                                   |      | Navigation General                                                                                                |
| 👍 Back 🖀 Home 🚟 Language                            |                                   |      | 🖛 Back 🕋 Home 🚟 Language                                                                                          |
| Highly Highly Flexible Couplings<br>F<br>23.12.2014 |                                   |      | RATO S Shaft / Flywheel<br>18.12.2014 RATO S Shaft / Flywheel<br>18.12.2014 RATO S Shaft / Flywheel<br>18.12.2014 |
| L                                                   |                                   |      | L                                                                                                    |
|                                                     |                                   |      |                                                                                                    |

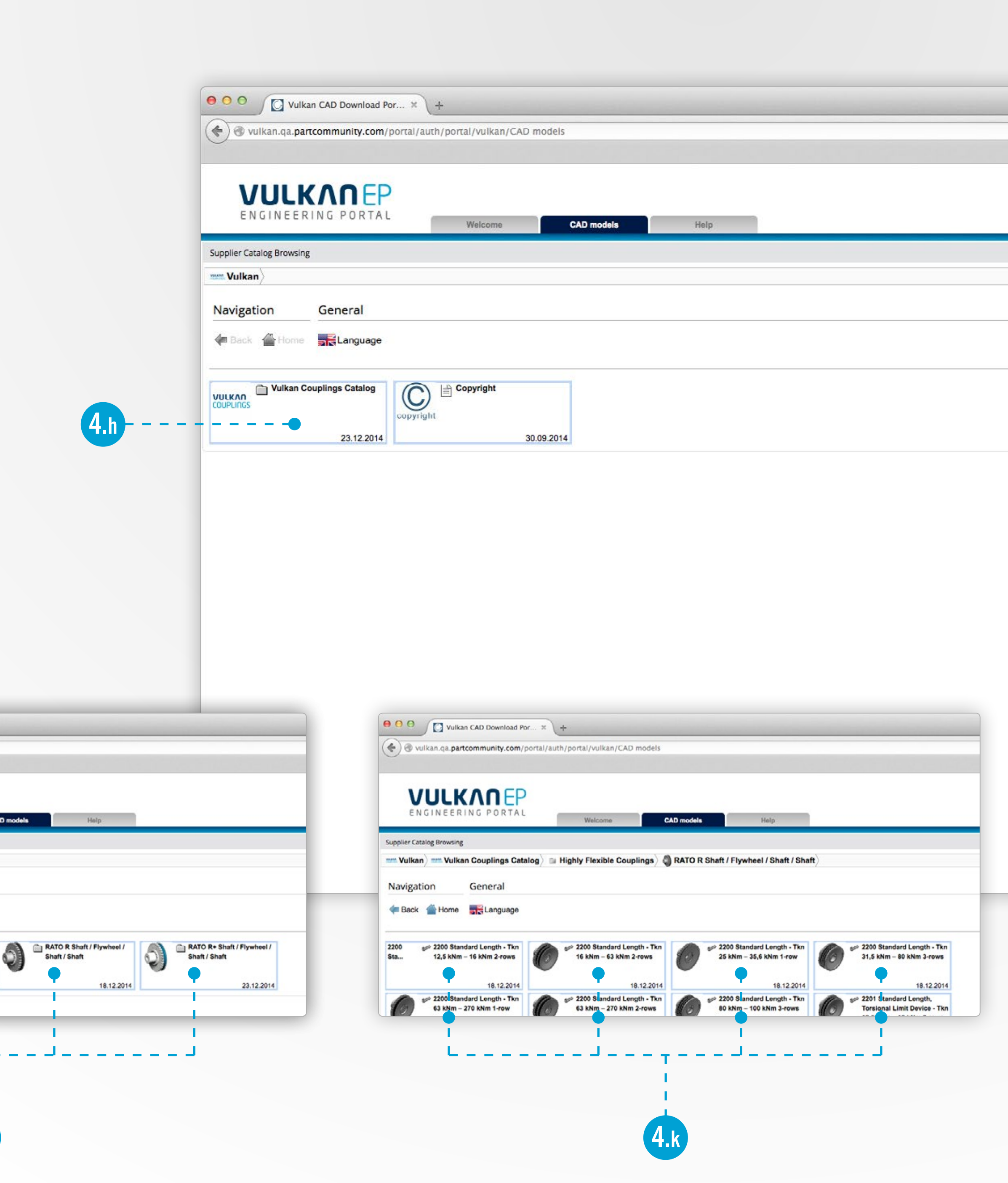

| C C Cooge C Cooge C C |                                                                                                    |                                                                                                    |                                                                                                    |                                                                                                    |                                   |                                                                                  |                                                 |                                                                                                    |                                                                       |
|----------------------------------------------------------------------------------------------------|----------------------------------------------------------------------------------------------------|----------------------------------------------------------------------------------------------------|----------------------------------------------------------------------------------------------------|----------------------------------------------------------------------------------------------------|-----------------------------------|----------------------------------------------------------------------------------|-------------------------------------------------|----------------------------------------------------------------------------------------------------|-----------------------------------------------------------------------|
|                                                                                                    |                                                                                                    |                                                                                                    |                                                                                                    |                                                                                                    |                                   |                                                                                  |                                                 |                                                                                                    |                                                                       |
| Image: Second to COD models         Image: The Max Cod Device To Privacy & Tracker         Image: The Max Cod Device To Privacy & Tracker         Image: The Max Cod Device To Privacy & Tracker         Image: The Max Cod Device To Privacy & Tracker         Image: The Max Cod Device To Privacy & Tracker         Image: To Privacy & Tracker         Image: To Privacy & Tracker <t< td=""></t<>                                                                                                    |                                                                                                    |                                                                                                    |                                                                                                    |                                                                                                    |                                   |                                                                                  |                                                 |                                                                                                    |                                                                       |
| Image: Second Processes         Image: Second Processes                                                                                                    |                                                                                                    |                                                                                                    |                                                                                                    |                                                                                                    |                                   |                                                                                  |                                                 |                                                                                                    |                                                                       |
|                                                                                                    |                                                                                                    |                                                                                                    |                                                                                                    |                                                                                                    |                                   |                                                                                  |                                                 |                                                                                                    |                                                                       |
|                                                                                                    |                                                                                                    |                                                                                                    |                                                                                                    |                                                                                                    |                                   |                                                                                  |                                                 |                                                                                                    |                                                                       |
|                                                                                                    | - 33 -                                                                                                    | Searc                                                                                                    | ch for CAD models                                                                                                    | Image: Second Second |                                   |                                                                                  |                                                 |                                                                                                    |                                                                       |
|                                                                                                    |                                                                                                    | Fu                                                                                                    | Il-text Variables Geometric 3D                                                                                                    | Sketch 2                                                                                                    | D                                 |                                                                                  |                                                 |                                                                                                    | <u>7</u> 3                                                            |
|                                                                                                    |                                                                                                    | Se                                                                                                    | arch text:                                                                                                    |                                                                                                    |                                   |                                                                                  |                                                 |                                                                                                    |                                                                       |
|                                                                                                    |                                                                                                    | _                                                                                                    |                                                                                                    |                                                                                                    |                                   |                                                                                  |                                                 |                                                                                                    |                                                                       |
|                                                                                                    |                                                                                                    | S                                                                                                    | earch                                                                                                    |                                                                                                    |                                   |                                                                                  |                                                 |                                                                                                    |                                                                       |
|                                                                                                    |                                                                                                    | CAD                                                                                                    | model preview                                                                                                    |                                                                                                    |                                   |                                                                                  |                                                 |                                                                                                    |                                                                       |
|                                                                                                    |                                                                                                    | Pr                                                                                                    | Dimension diagram                                                                                                    |                                                                                                    |                                   |                                                                                  |                                                 |                                                                                                    |                                                                       |
|                                                                                                    |                                                                                                    |                                                                                                    |                                                                                                    |                                                                                                    |                                   | review evailable                                                                 |                                                 | Q       ☆       ●       ●       ●         I       My Account =         john doe   Log         ENAS   Disclaimer   Privacy & Tr         I       Image: Second second s |                                                                       |
|                                                                                                    |                                                                                                    |                                                                                                    |                                                                                                    |                                                                                                    |                                   |                                                                                  |                                                 |                                                                                                    |                                                                       |
| • •                                                                                                    | O D                                                                                                    | Vulkan CAD I                                                                                                    | Download Por × +<br>unity.com/portal/portal/vulkan                                                                                                    |                                                                                                    | NO P                              | review available.                                                                |                                                 |                                                                                                    |                                                                       |
| Suppli                                                                                                    | vulkan.q<br>vulkan.q<br>E N G I N E                                                                                                    | Vulkan CAD I<br>a.partcommi<br>E.E.R.I.N.G.I<br>wysing                                                                                | Download Por × +<br>unity.com/portal/portal/vulkan                                                                                                    | CAD mode                                                                                                    | NO p                              | Help                                                                             |                                                 |                                                                                                    |                                                                       |
| Supplie                                                                                                    | vulkan.q      vulkan.q      vulkan.q      vulkan.q      vulkan.q      vulkan.q                                                                                                    | Vulkan CAD I<br>a.partcommi<br>E E R I N G I<br>wwsing<br>Vulkan Coup                                                                 | Download Por × +<br>unity.com/portal/portal/vulkan                                                                                                    | CAD mode                                                                                                    | Is<br>R Shaft / Flyv              | Help                                                                             | 2200 Standard Length                            | n - Tkn 16 kNm – 63 ki                                                                                                    | Nm 2-rows                                                             |
| Suppli                                                                                                    | vulkan.q      vulkan.q      | Vulkan CAD I<br>a.partcommu<br>E.E.R.I.N.G.I<br>wwsing<br>Vulkan Coup<br>Gen<br>ome Stil                                              | Download Por × +<br>unity.com/portal/portal/vulkan<br>DORTAL<br>Welcome<br>plings Catalog) I Highly Flexible Coupling<br>eral<br>anguage                                                                                                    | CAD mode                                                                                                    | NO p                              | Help                                                                             | 2200 Standard Lengt                             | 1 - Tkn 16 kNm – 63 ki                                                                                                    | Nm 2-rows                                                             |
| Suppli                                                                                                    | vulkan.q  vulkan.q  vulkan.q  k  constant of the second second | Vulkan CAD I<br>a.partcommi<br>E.E.R.I.N.G.I<br>wwsing<br>Vulkan Coup<br>Gen<br>ome E.L                                               | Image: Source of the source of the source of the |                                                                                                    |                                   |                                                                                  |                                                 |                                                                                                    |                                                                       |
| Suppli                                                                                                    | vulkan.q      vulkan.q      vulkan.q      vulkan.q      vulkan.q      vulkan.q      vulkan      igation      dack      h      Generate (                                                                                                    |                                                                                                    |                                                                                                    |                                                                                                    |                                   |                                                                                  |                                                 |                                                                                                    |                                                                       |
| Image: Comple       Image: Comple       Image: Comple<                                                                                                    |                                                                                                    |                                                                                                    |                                                                                                    |                                                                                                    |                                   |                                                                                  |                                                 |                                                                                                    |                                                                       |
|                                                                                                    |                                                                                                    |                                                                                                    |                                                                                                    |                                                                                                    |                                   |                                                                                  |                                                 |                                                                                                    |                                                                       |
| Suppli                                                                                                    | vulkan.q      vulkan.q      | Vulkan CAD I<br>a.partcommu<br>E.E.R.I.N.G.I<br>wising<br>Vulkan Coup<br>Gen<br>Ome Still<br>CAD model<br>with the still<br>CAD model | Download Por X<br>+<br>unity.com/portal/portal/vulkan<br>PORTAL<br>Welcome<br>Plings Catalog  Highly Flexible Coupling<br>eral<br>anguage<br>Generate PDF datasheet<br>90 %. Geometric<br>LINA<br>Bill of material<br>RATO R G 212Z 02 25 P9 185 390                                                                                                    | CAD mode<br>as A RATO<br>Request for qu<br>cal Search<br>CNSORDET<br>Size                                                                                                    | R Shaft / Flyv<br>otation         | Help<br>wheel / Shaft / Shaft)<br>Dimension Group                                | 2200 Standard Lengt<br>Norminal Torque<br>[kNm] | n - Tkn 16 kNm – 63 kJ<br>Max. Torque 1<br>[kNm]<br>TKMAX1<br>[kNm]<br>T                                                                                                    | Nm 2-rows) Nm 2-rows Perm. Rotational S [1/min] T 2525                |
| Suppli                                                                                                    |                                                                                                    | Vulkan CAD I<br>a.partcommu<br>E E R I N G I<br>wvsing<br>Vulkan Coup<br>ome Set<br>CAD model<br>w:                                   | Download Por X<br>+<br>unity.com/portal/portal/vulkan<br>PIIngs Catalog)  Highly Flexible Coupling<br>eral<br>anguage<br>Generate PDF datasheet<br>90 %. Geometric<br>LINA<br>Bill of material<br>RATO R G 212Z 02 25 P9 185 390<br>RATO R G 212Z 02 25 P9 185 390                                                                                                    | CAD mode<br>as) () RATO<br>tequest for qu<br>cal Search<br>CNSORDET<br>Size<br>T<br>G 212Z<br>G 212W                                                                                                    | R Shaft / Flyw<br>otation         | Help<br>Vheel / Shaft / Shaft)<br>GR<br>Dimension Group<br>C<br>G 2120<br>G 2120 | 2200 Standard Length                            | n - Tkn 16 kNm - 63 kf<br>Max. Torque 1<br>[Nm]<br>₹<br>20.0<br>22.0                                                                                                    | Nm 2-rows) Nm 2-rows NKMAX Perm. Rotational S [1/min] [2525 2525 2525 |
| Suppli                                                                                                    |                                                                                                    | Vulkan CAD I<br>a partcommu<br>E E R I N G<br>Wulkan Coup<br>ome Stat<br>CAD model<br>w:                                              | Download Por × +<br>unity.com/portal/portal/vulkan<br>DEP<br>DEP<br>DEP<br>DEP<br>DEP<br>DEP<br>DEP<br>DEP                                                                                                    | CAD mode<br>as A RATO<br>Request for que<br>cal Search<br>CNSORDET<br>Size<br>T<br>G 212Z<br>G 212Z<br>G 212Z<br>G 212T                                                                                                    | NO P<br>R Shaft / Flyv<br>otation | Help<br>wheel / Shaft / Shaft )                                                  | 2200 Standard Length                            | TKMAX1<br>Max. Torque 1<br>[kim]<br>20.0<br>22.0<br>26.5                                                                                                    | Nm 2-rows                                                             |

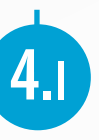

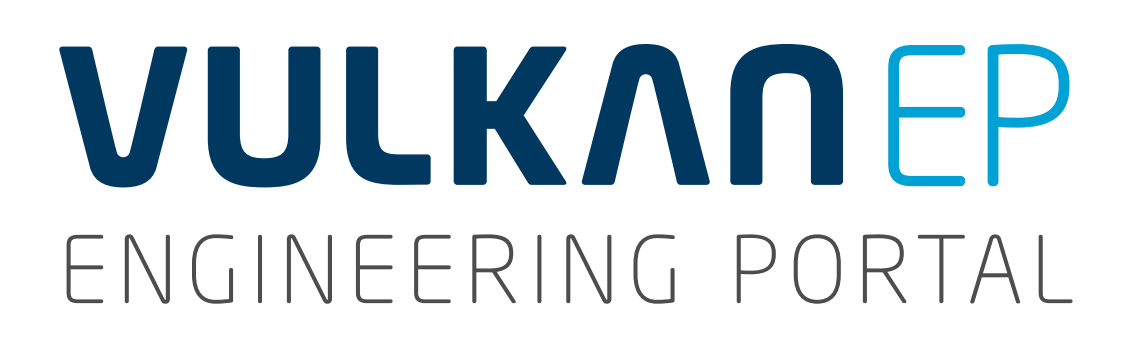

5. EDITING THE CONNECTION DIMENSIONS FOR THE HUB CONNECTION Diameter of hub bore
5.a You can set the Torque TN for this unit using the slider.
5.b Please consider the calculated minimum diameter D2min for previously entered system torque TN here.
5.c You can select the required fit for the Fit tolerance D2TOL from the drop-down list.
5.d For changing the width of hub keyway according to DIN 6885, please choose "no" in the dropdown list.

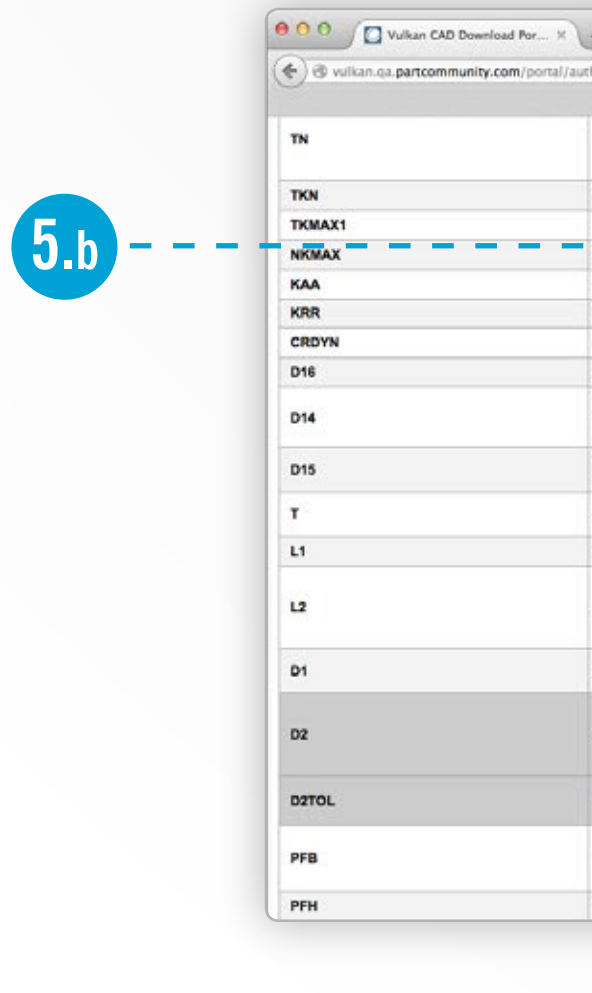

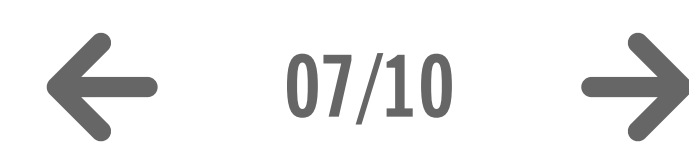

#### **5. CONNECTION DIMENSIONS**

Hub bore I Fit of the key I Hub length

| ION                                                                    | O O Vulkan CAD Download Po                                                           | x ×                                                                     |                                              |                                                    |                                                                         |                                                                                                    |  |  |  |  |  |  |
|------------------------------------------------------------------------|--------------------------------------------------------------------------------------|-------------------------------------------------------------------------|----------------------------------------------|----------------------------------------------------|-------------------------------------------------------------------------|----------------------------------------------------------------------------------------------------|--|--|--|--|--|--|
|                                                                        | vulkan.qa.partcommunity.com/p                                                        | portal/auth/portal/vulkan/CAD+models/UserProfile                        | ePortlet?action=e&windowstate=normal&UserP   | rofilePortletcom.liferay.faces.bridge.bridgeReques | tScopeld=UserProfilePortlet%3A%3A9B2CD3101: ▼ C Google                  | ♀ ☆ 自 ♣ 侖 〓                                                                                                    |  |  |  |  |  |  |
|                                                                        | VULKANEP<br>ENGINEERING PORTAL                                                       |                                                                         |                                              |                                                    |                                                                         | The second terms of the second terms of terms of terms of ter |  |  |  |  |  |  |
|                                                                        | Supplier Catalog Browsing                                                            | Welcome CAD models                                                      | Help                                         |                                                    | Search for CAD models                                                   | powered by CADENAS   Disclaimer   Privacy & Tracking                                                                                                    |  |  |  |  |  |  |
|                                                                        | Vulkan Vulkan Couplings Cata                                                         | alog 🔉 📾 Highly Flexible Couplings 🖉 🎝 RATO R                           | Shaft / Flywheel / Shaft / Shaft 🖉 🌒 2200 St | andard Length - Tkn 16 kNm – 63 kNm 2-rows         | Full-text Variables Geometric 3D Sketch 2D                              |                                                                                                    |  |  |  |  |  |  |
| 5.a                                                                    | Navigation General                                                                   |                                                                         |                                              |                                                    | Search text:                                                            |                                                                                                    |  |  |  |  |  |  |
|                                                                        | 🖛 Back 🖀 Home 🚟 Language                                                             |                                                                         |                                              |                                                    | Search                                                                  |                                                                                                    |  |  |  |  |  |  |
|                                                                        | Generate CAD model                                                                   | enerate PDF datasheet Request for quo                                   | tation                                       |                                                    | CAD model preview                                                       |                                                                                                    |  |  |  |  |  |  |
|                                                                        | RATO R G 212Z 02 H7 25 P9 1                                                          | 85 390                                                                  |                                              |                                                    | 3D Viewer mode Generate preview                                         |                                                                                                    |  |  |  |  |  |  |
|                                                                        | Name                                                                                 | Description                                                             |                                              | Value                                              | This is a pregenerated default preview. It may differ from your current | selection.                                                                                                    |  |  |  |  |  |  |
|                                                                        | CNSORDERNO                                                                           | Size                                                                    | 🔒 G 212Z                                     |                                                    |                                                                         |                                                                                                    |  |  |  |  |  |  |
|                                                                        | ТҮР                                                                                  | Hardnoss                                                                | 🙆 Z                                          |                                                    |                                                                         |                                                                                                    |  |  |  |  |  |  |
|                                                                        | GR                                                                                   | Dimension Group                                                         | 🔒 G 2120                                     |                                                    |                                                                         |                                                                                                    |  |  |  |  |  |  |
|                                                                        | INFO1                                                                                | Technical Specifications                                                | PDF Info                                     |                                                    |                                                                         |                                                                                                    |  |  |  |  |  |  |
|                                                                        | INFO2                                                                                | Explanations of Technical Data                                          | PDF Info                                     |                                                    |                                                                         |                                                                                                    |  |  |  |  |  |  |
| <b>5.a</b> ·                                                           | TN                                                                                   | Equipment Torque                                                        | 0.001<br>0.001                               | 0.001<br>kNm                                       | 16.000                                                                  |                                                                                                    |  |  |  |  |  |  |
|                                                                        | TKN                                                                                  | Norminal Torque                                                         | □ 16.0 kNm                                   |                                                    |                                                                         |                                                                                                    |  |  |  |  |  |  |
|                                                                        | TRIBAT                                                                               | Max. Torque T                                                           | 20.0 KNIII                                   |                                                    | Star 1 1                                                                |                                                                                                    |  |  |  |  |  |  |
| nal/vulkan/CAD+models/UserProfilePortlet?action=e&wi                   | iowstate = normal&UserProfilePortletcom.liferay.faces.bridge.bridgeRequestScopeid=Us | erProfilePortletK3AK3AK3A982CD3101: 👻 🖱 🛛 🚺 🕶 Google                    | ④ ☆ 曲 寺 ★ 重                                  |                                                    |                                                                         |                                                                                                    |  |  |  |  |  |  |
| uipment Torque                                                         | 0.001 16.000<br>1 kNm                                                                |                                                                         |                                              |                                                    |                                                                         |                                                                                                    |  |  |  |  |  |  |
| «. Torque 1 🔒 20.0                                                     |                                                                                      |                                                                         |                                              |                                                    |                                                                         | and the second second se                                                                                                    |  |  |  |  |  |  |
| m. Axial Shaft Displacement 🔒 5.0                                      | m                                                                                    |                                                                         |                                              |                                                    |                                                                         |                                                                                                    |  |  |  |  |  |  |
| m. Radial Shaft Displacement 🔒 10.0<br>dial Stiffness 🔒 1.4            | nm<br>Umm                                                                            |                                                                         |                                              |                                                    |                                                                         |                                                                                                    |  |  |  |  |  |  |
| hrungsdurchmesser für D15 🔒 13.6                                       | nm                                                                                   |                                                                         |                                              |                                                    |                                                                         |                                                                                                    |  |  |  |  |  |  |
| twungradanschluss für das Element, 🔒 635<br>schlussring zum Schwungrad | m                                                                                    |                                                                         |                                              |                                                    |                                                                         |                                                                                                    |  |  |  |  |  |  |
| chkreisdurchmesser für<br>festigungsschrauben zum Schwungrad           | m                                                                                    |                                                                         |                                              |                                                    |                                                                         |                                                                                                    |  |  |  |  |  |  |
| Antriebseite) 32<br>bauliege der Kusplung                              | 10                                                                                   |                                                                         | 1000                                         | D2TOL                                              | Toleranz für Fertiobohrung der Kupplungsnabe                            |                                                                                                    |  |  |  |  |  |  |
| penlänge (Abtriebseibe)                                                | 185 18<br>0 mm                                                                       | 5 Download CAD models                                                   | H-                                           | DER                                                | Width of hub keyway according to DIN 6885                               |                                                                                                    |  |  |  |  |  |  |
| Ster Durchmesser der Kupplung 🔒 640                                    | 107                                                                                  | You have currently no CAD models available for colored or mail delivery |                                              |                                                    | 25.0                                                                    |                                                                                                    |  |  |  |  |  |  |
| e diameter of hub                                                      | 80 164<br>mm                                                                         | Location of catalog vendor     Address                                  | 18-1                                         | PFH                                                | Nuthöhe für Nut nach DIN     22.0       ZU.0     20.0                   |                                                                                                    |  |  |  |  |  |  |
| eranz für Fertigbohrung der Kupplungsnabe III H7                       |                                                                                      | Catalog: Vukan                                                          |                                              | PASSUNGSART                                        | Fitting tolerance of keyway                                             |                                                                                                    |  |  |  |  |  |  |
| dth of hub keyway according to DIN 6885                                |                                                                                      | VULKAN<br>COUPLINS<br>COUPLINS<br>COUPLINS<br>Country: Great Britain    |                                              | PFBTOL                                             | Fitting tolerance of finish bore                                        |                                                                                                    |  |  |  |  |  |  |

## I 6. OFFER DRAWING I 7. GENERATING AND DOWNLOADING A CAD MODEL I 8. LOGOUT Hub length Hub length<

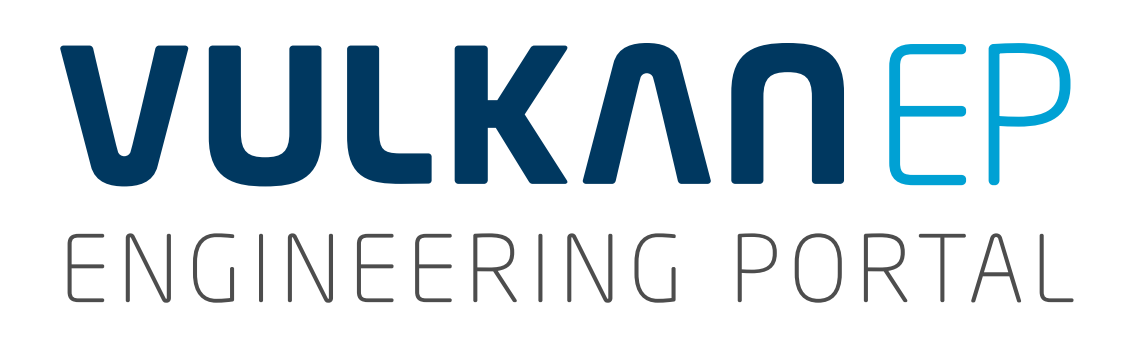

- **5. EDITING THE CONNECTION DIMENSIONS FOR THE HUB CONNECTION** Fit of the key
- **5.**e The fit of the key can be determined using the drop-down list for the type of fit.

#### Adjusting the hub length

- **5.**f
- For changing the **standard length of the hub**, please choose "no" in the dropdown list.

|  | D15   |
|--|-------|
|  | т     |
|  | L1    |
|  |       |
|  | L2    |
|  |       |
|  | D1    |
|  |       |
|  | D2    |
|  |       |
|  | D2TOL |
|  |       |

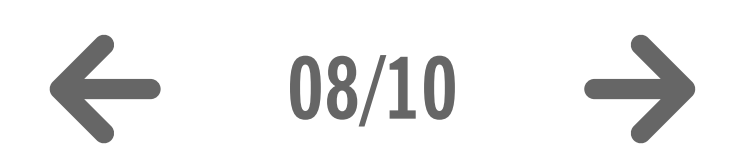

#### 5. CONNECTION DIMENSIONS

Hub bore I Fit of the key I Hub length

|                                                                                                    | 000 Vu                              | lkan CAD  | Download Por   | ×                                                                                               |          |                            |                                     |  |
|----------------------------------------------------------------------------------------------------|-------------------------------------|-----------|----------------|-------------------------------------------------------------------------------------------------|----------|----------------------------|-------------------------------------|--|
|                                                                                                    | 🗲 🛞 vulkan.qa.p                     | artcomm   | unity.com/port | al/auth/portal/vulkan/CAD+models/UserProfilePortlet                                             | ?action= | e&windowstate=normal&UserP | rofilePortletcom.liferay.faces.brid |  |
|                                                                                                    |                                     |           |                |                                                                                                 |          |                            |                                     |  |
|                                                                                                    | TN                                  |           |                | Equipment Torque                                                                                |          | 0.001                      | 0.001                               |  |
|                                                                                                    |                                     |           |                |                                                                                                 |          | 0.001                      | kNm                                 |  |
|                                                                                                    | тки                                 |           |                | Norminal Torque                                                                                 |          | 16.0 kNm                   |                                     |  |
|                                                                                                    | TKMAX1                              |           |                | Max. Torque 1                                                                                   |          | 20.0 kNm                   |                                     |  |
|                                                                                                    | NKMAX                               |           |                | Perm. Rotational Speed                                                                          |          | 2525 1/min                 |                                     |  |
|                                                                                                    | KAA                                 |           |                | Perm. Axial Shaft Displacement                                                                  |          | 5.0 mm                     |                                     |  |
|                                                                                                    | KRR                                 |           |                | Perm. Radial Shaft Displacement                                                                 |          | 10.0 mm                    |                                     |  |
|                                                                                                    | CRDYN                               |           |                | Radial Stiffness                                                                                |          | 1.4 kN/mm                  |                                     |  |
|                                                                                                    | D16                                 |           |                | Bohrungsdurchmesser für D15                                                                     |          | 13.5 mm                    |                                     |  |
| D14                                                                                                    |                                     |           |                | Zentrierdurchmesser für<br>Schwungradanschluss für das Element,<br>Anschlussring zum Schwungrad |          | 635 mm                     |                                     |  |
|                                                                                                    | D15                                 |           |                | Lochkreisdurchmesser für<br>Befestigungsschrauben zum Schwungrad                                | <b>A</b> | 608 mm                     |                                     |  |
|                                                                                                    | т                                   |           |                | Lochteilung für Lochkreisdurchmesser D15<br>Kundenanschluss Schwungrad (Antriebseite)           |          | 32                         |                                     |  |
|                                                                                                    | L1                                  |           |                | Einbaulänge der Kupplung                                                                        |          | 390 mm                     |                                     |  |
|                                                                                                    | L2<br>D1                            |           |                |                                                                                                 |          | 31                         | 185                                 |  |
|                                                                                                    |                                     |           |                | Nabenlänge (Abtriebseite)                                                                       |          | 185.0                      | mm                                  |  |
|                                                                                                    |                                     |           |                | größter Durchmesser der Kupplung                                                                | •        | 640 mm                     |                                     |  |
|                                                                                                    | -                                   | D1        |                | (Abtriebseite)                                                                                  | -        |                            |                                     |  |
|                                                                                                    | D2                                  |           |                | Bore diameter of hub                                                                            |          | 80                         | 80                                  |  |
|                                                                                                    |                                     |           |                |                                                                                                 | -        | 80.0                       | mm                                  |  |
|                                                                                                    | D2TOL                               |           |                | Toleranz für Fertigbohrung der Kupplungsnabe                                                    |          | H7                         |                                     |  |
|                                                                                                    |                                     |           |                |                                                                                                 |          |                            |                                     |  |
|                                                                                                    | PFB                                 | в         |                | Width of hub keyway according to DIN 6885                                                       |          | 25.0                       |                                     |  |
|                                                                                                    |                                     |           |                | · · · · · · · · · · · · · · · · · · ·                                                           |          | mm                         |                                     |  |
|                                                                                                    | PFH                                 |           |                | Nuthöhe für Nut nach DIN                                                                        | 5.4 mm   |                            |                                     |  |
|                                                                                                    | PASSUNGSART                         |           |                | Fitting tolerance of keyway                                                                     | ■        | Fester Sitz                |                                     |  |
|                                                                                                    | PFBTOL                              | PFBTOL    |                | Fitting tolerance of finish bore                                                                |          | Fester Sitz                |                                     |  |
|                                                                                                    | PEHTOL                              |           |                | PEH Tol                                                                                         |          | Gleitsitz                  |                                     |  |
| THANK                                                                                                    |                                     |           |                |                                                                                                 |          | Weitere                    |                                     |  |
| Lochkreisdurchmesser für<br>Befestigungsschrauben zum Schwungrad<br>Lochteilung für Lochkreisdurchmesser D15<br>Kundenanschluss Schwungrad (Antriebseite) |                                     |           | 608 mm         |                                                                                                 |          |                            |                                     |  |
|                                                                                                    |                                     |           | 32             |                                                                                                 |          |                            |                                     |  |
| Einbaulänge d                                                                                                    | Einbaulänge der Kupplung 🔒 390      |           | 390 mm         | 390 mm                                                                                          |          |                            |                                     |  |
| Nabenlänge (Abtriebseite)                                                                                                    |                                     | 185<br>mm | 185            |                                                                                                 |          |                            |                                     |  |
| größter Durchr<br>(Abtriebseite)                                                                                                    | messer der Kupplung                 |           | 640 mm         |                                                                                                 |          |                            |                                     |  |
|                                                                                                    |                                     |           | 80             | 00                                                                                              |          | 460                        |                                     |  |
| Bore diameter                                                                                                    | of hub                              |           | 80.0           | 0V                                                                                              |          | 100                        |                                     |  |
|                                                                                                    |                                     |           | 00.0           |                                                                                                 |          |                            |                                     |  |
|                                                                                                    | and the second second second second | 1 10 10   | 17.2           |                                                                                                 |          | 100                        |                                     |  |

#### 6. OFFER DRAWING 7. GENERATING AND DOWNLOADING A CAD MODEL 8. LOGOUT

|             |                 |                |                                 |           |             |             |             |      |  | 0   |       |   | - |
|-------------|-----------------|----------------|---------------------------------|-----------|-------------|-------------|-------------|------|--|-----|-------|---|---|
| peld=UserPr | ofilePortlet%3/ | A%3A%3A9B2C    | 03101: ⊤ C                      |           | Google      |             |             |      |  | 9 1 | \$2 ₪ | * | ា |
| 16,000      |                 |                |                                 |           |             | -           | 0           |      |  |     |       |   |   |
|             |                 |                |                                 |           |             |             |             |      |  |     |       |   |   |
| 185         | Download C      | AD models      | 8                               | Ð         | 9           | 0           | 6           |      |  |     |       |   |   |
|             | F Edit CA       | D formate      |                                 |           |             |             |             |      |  |     |       |   |   |
|             | Edit CA         | Diomais        |                                 |           |             |             |             |      |  |     |       |   |   |
|             | You have        | currently no   | CAD models a                    | vailable  | for down    | load or r   | nail delive | ery. |  |     |       |   |   |
| 160         |                 |                |                                 |           |             |             |             |      |  |     |       |   |   |
|             | Location of e   | catalog vendor |                                 |           |             |             |             |      |  |     |       |   |   |
| 1000        | Address         |                |                                 |           |             |             |             |      |  |     |       |   |   |
| <u> </u>    |                 | Catalog: V     | Ikan                            |           |             |             |             |      |  |     |       |   |   |
|             |                 | Company: V     | JLKAN Industr                   | ries Ltd. |             |             |             |      |  |     |       |   |   |
|             | 1000000000      | City: H        | Cher Road, Arr<br>D6 1XF Brigho | mytage I  | st Yorkshir | strial Esta | ate         |      |  |     |       |   |   |
|             | COUPLINGS       | Country:       | Breat Britain                   |           |             |             |             |      |  |     |       |   |   |
|             |                 | Phone: +4      | 4 14 84 712 2                   | 73        |             |             |             |      |  |     |       |   |   |
| *           |                 | Email: in      | fo@vulkan.co.u                  | uk        |             |             |             |      |  |     |       |   |   |
|             |                 | Website: ht    | tp://http://www.                | vulkan.co | om/subsid   | diary/grea  | t_britain/  |      |  |     |       |   |   |
|             |                 |                |                                 |           |             |             |             |      |  |     |       |   |   |

**6.**b

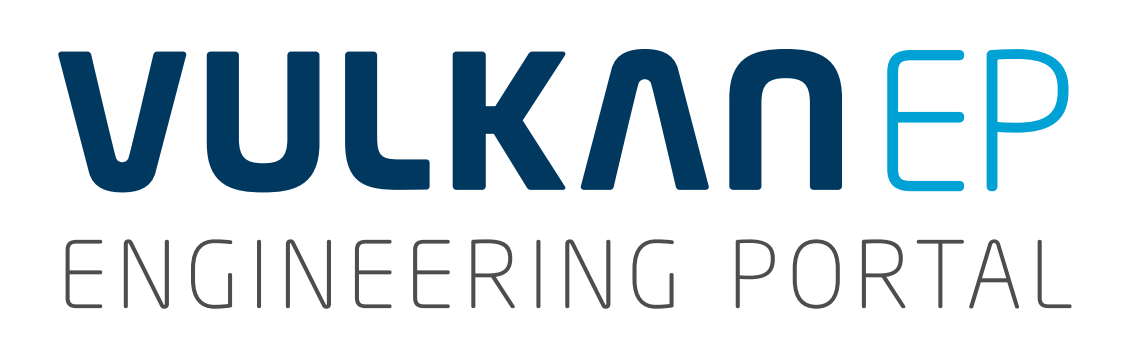

#### 6. GENERATING AN OFFER DRAWING (PDF DATA SHEET)

Once you have chosen the right coupling and finished editing it, you can generate an offer drawing (a PDF data sheet).

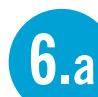

Select the **Generate PDF data sheet** button.

6.b After the offer drawing has been generated, you can download the document via the **Download** link. The text description of the coupling contains all the parameters selected earlier.

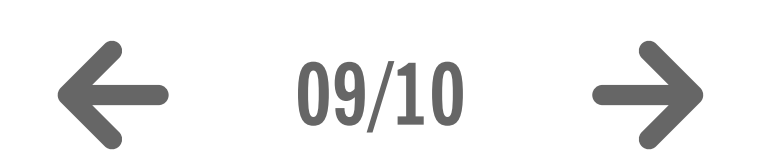

| 0 0 Vulkan CAD Download                                                                                        | d Por × +                                                                                                    |                   |                                                                                                    |                                                                                                    |                                                                                                    |
|----------------------------------------------------------------------------------------------------|----------------------------------------------------------------------------------------------------|-------------------|----------------------------------------------------------------------------------------------------|----------------------------------------------------------------------------------------------------|----------------------------------------------------------------------------------------------------|
| ( vulkan.qa.partcommunity.com                                                                                  | m/portal/auth/portal/vulkan/CAD+models/UserProfilePort                                                                                                    | tlet?action       | =e&windowstate=                                                                                                    | =normal&UserProfilePortletcom.liferay.faces.bridge.bridgeRequestScopeId=UserP                                                                                                    | rofilePortlet%3A%3A%3A9B2CD3101: 🔻 C 🛛 🔞 - Google 🔍 🏠                                                                            |
| 0                                                                                                    |                                                                                                    |                   |                                                                                                    |                                                                                                    |                                                                                                    |
|                                                                                                    |                                                                                                    |                   |                                                                                                    |                                                                                                    | 🛒 🔻   My Account 💌                                                                                                    |
| VULKVUF                                                                                                    | Ρ                                                                                                    |                   |                                                                                                    |                                                                                                    |                                                                                                    |
| ENGINEERING PORTA                                                                                              | A L Welcome CAD models                                                                                                    |                   | Help                                                                                                    |                                                                                                    | powered by CADENAS   Disclaimer                                                                                                  |
| Supplier Catalog Browsing                                                                                      |                                                                                                    |                   |                                                                                                    | 11 - 12 - 12 - 12 - 12 - 12 - 12 - 12 -                                                                                                    | Search for CAD models                                                                                                    |
| Vulkan Vulkan Couplings C                                                                                      | Catalog > 📾 Highly Flexible Couplings > 🌒 RATO R Sha                                                                                                    | aft / Flywi       | neel / Shaft / Shaf                                                                                                    | t 🖉 2200 Standard Length - Tkn 16 kNm – 63 kNm 2-rows                                                                                                    | Full-text Variables Geometric 3D Sketch 2D                                                                                       |
|                                                                                                    |                                                                                                    |                   |                                                                                                    |                                                                                                    |                                                                                                    |
| Navigation General                                                                                             |                                                                                                    |                   |                                                                                                    |                                                                                                    | Search text:                                                                                                    |
| < Back<br>Home 🛼 Languag                                                                                       | e                                                                                                    |                   |                                                                                                    |                                                                                                    |                                                                                                    |
|                                                                                                    |                                                                                                    |                   |                                                                                                    |                                                                                                    | Search                                                                                                    |
| Generate CAD model                                                                                             | Generate PDF datasheet                                                                                                    | CAD model preview |                                                                                                    |                                                                                                    |                                                                                                    |
|                                                                                                    |                                                                                                    |                   |                                                                                                    |                                                                                                    |                                                                                                    |
| RATO R G 212Z 02 H7 25 P                                                                                       | P9 185 390 Description                                                                                                    |                   | 1                                                                                                    | Value                                                                                                    | 3D Viewer mode       Generate preview         This is a pregenerated default preview. It may differ from your current selection. |
|                                                                                                    |                                                                                                    | -                 | 0.0407                                                                                                    |                                                                                                    |                                                                                                    |
| CNSORDERNO                                                                                                    | Size                                                                                                    |                   | G 2122                                                                                                    |                                                                                                    |                                                                                                    |
| CNSORDERNO<br>TYP                                                                                              | Size<br>Hardness                                                                                                    |                   | G 2122                                                                                                    |                                                                                                    |                                                                                                    |
| CNSORDERNO<br>TYP<br>GR                                                                                        | Size<br>Hardness<br>Dimension Group                                                                                                    |                   | G 2122<br>Z<br>G 2120                                                                                                    | Generating CAD models                                                                                                    | ×                                                                                                    |
| CNSORDERNO<br>TYP<br>GR<br>INFO1                                                                               | Size Hardness Dimension Group Technical Specifications                                                                                                    |                   | G 2122<br>Z<br>G 2120<br>PDF Info                                                                                                    | Generating CAD models Available CAD models                                                                                                    | ×                                                                                                    |
| CNSORDERNO<br>TYP<br>GR<br>INFO1<br>INFO2                                                                      | Size       Hardness       Dimension Group       Technical Specifications       Explanations of Technical Data                                                                                                    |                   | G 2122<br>Z<br>G 2120<br>PDF Info<br>PDF Info                                                                                                    | Generating CAD models Available CAD models                                                                                                    | ×                                                                                                    |
| CNSORDERNO<br>TYP<br>GR<br>INFO1<br>INFO2                                                                      | Size Hardness Dimension Group Technical Specifications Explanations of Technical Data                                                                                                    |                   | G 2122<br>Z<br>G 2120<br>PDF Info<br>PDF Info                                                                                                    | Generating CAD models Available CAD models  RATO R G 212Z 02 H7 25 P9 185 390 PDF                                                                                                    | x<br>Dad                                                                                                    |
| CNSORDERNO<br>TYP<br>GR<br>INFO1<br>INFO2<br>TN                                                                | Size         Hardness         Dimension Group         Technical Specifications         Explanations of Technical Data         Equipment Torque                                                                                                    |                   | G 2122<br>Z<br>G 2120<br>PDF Info<br>PDF Info<br>0.001<br>0.001                                                                                    | Generating CAD models Available CAD models  RATO R G 212Z 02 H7 25 P9 185 390 PDF Delete                                                                                                    | x<br>Dad                                                                                                    |
| CNSORDERNO<br>TYP<br>GR<br>INFO1<br>INFO2<br>TN                                                                | Size Hardness Dimension Group Technical Specifications Explanations of Technical Data Equipment Torque Norminal Targue                                                                                                    |                   | G 2122<br>Z<br>G 2120<br>PDF Info<br>PDF Info<br>0.001<br>0.001                                                                                    | Generating CAD models         Available CAD models         Image: Comparison of the system of the system of the sys                                             | x<br>Dad                                                                                                    |
| CNSORDERNO<br>TYP<br>GR<br>INFO1<br>INFO2<br>TN<br>TKN<br>TKN                                                  | Size         Hardness         Dimension Group         Technical Specifications         Explanations of Technical Data         Equipment Torque         Norminal Torque         Max_Torque 1                                                                                                    |                   | G 2122<br>Z<br>G 2120<br>PDF Info<br>PDF Info<br>0.001<br>0.001<br>16.0 kNm<br>20.0 kNm                                                            | Generating CAD models         Available CAD models         Image: Comparison of the system of the system of the sys                                             |                                                                                                    |
| CNSORDERNO<br>TYP<br>GR<br>INFO1<br>INFO2<br>TN<br>TKN<br>TKN<br>TKMAX1                                        | Size         Hardness         Dimension Group         Technical Specifications         Explanations of Technical Data         Equipment Torque         Norminal Torque         Max. Torque 1         Perm Rotational Speed                                                                                                    |                   | G 2122<br>Z<br>G 2120<br>PDF Info<br>PDF Info<br>0.001<br>0.001<br>16.0 kNm<br>20.0 kNm                                                            | Generating CAD models           Available CAD models           Image: Comparison of the system of the system of the s |                                                                                                    |
| CNSORDERNO<br>TYP<br>GR<br>INFO1<br>INFO2<br>TN<br>TKN<br>TKN<br>TKMAX1<br>NKMAX<br>KAA                        | Size         Hardness         Dimension Group         Technical Specifications         Explanations of Technical Data         Equipment Torque         Norminal Torque         Max. Torque 1         Perm. Rotational Speed         Perm. Axial Shaft Displacement                                                                                                    |                   | G 2122<br>Z<br>G 2120<br>PDF Info<br>PDF Info<br>0.001<br>0.001<br>16.0 kNm<br>20.0 kNm<br>2525 1/min<br>5.0 mm                                    | Generating CAD models Available CAD models  RATO R G 212Z 02 H7 25 P9 185 390 PDF Delete PDF Delete                                                                                                    |                                                                                                    |
| CNSORDERNO<br>TYP<br>GR<br>INFO1<br>INFO2<br>TN<br>TKN<br>TKMAX1<br>NKMAX<br>KAA<br>KRR                        | Size         Hardness         Dimension Group         Technical Specifications         Explanations of Technical Data         Equipment Torque         Norminal Torque         Max. Torque 1         Perm. Rotational Speed         Perm. Axial Shaft Displacement         Perm. Radial Shaft Displacement                                                               |                   | G 2122<br>Z<br>G 2120<br>PDF Info<br>PDF Info<br>0.001<br>0.001<br>16.0 kNm<br>20.0 kNm<br>2525 1/min<br>5.0 mm<br>10.0 mm                         | Generating CAD models Available CAD models  RATO R G 212Z 02 H7 25 P9 185 390 PDF Delete Delete                                                                                                    |                                                                                                    |
| CNSORDERNO<br>TYP<br>GR<br>INFO1<br>INFO2<br>TN<br>TKN<br>TKN<br>TKMAX1<br>NKMAX<br>KAA<br>KRR<br>CRDYN        | Size         Hardness         Dimension Group         Technical Specifications         Explanations of Technical Data         Equipment Torque         Norminal Torque         Max. Torque 1         Perm. Rotational Speed         Perm. Axial Shaft Displacement         Perm. Radial Stiffness                                                                        |                   | G 2122<br>Z<br>G 2120<br>PDF Info<br>PDF Info<br>0.001<br>0.001<br>16.0 kNm<br>20.0 kNm<br>2525 1/min<br>5.0 mm<br>10.0 mm<br>1.4 kN/mm            | Generating CAD models Available CAD models  RATO R G 212Z 02 H7 25 P9 185 390 PDF Delete Delete                                                                                                    |                                                                                                    |
| CNSORDERNO<br>TYP<br>GR<br>INFO1<br>INFO2<br>TN<br>TKN<br>TKN<br>TKMAX1<br>NKMAX<br>KAA<br>KRR<br>CRDYN<br>D16 | Size         Hardness         Dimension Group         Technical Specifications         Explanations of Technical Data         Equipment Torque         Norminal Torque         Max. Torque 1         Perm. Rotational Speed         Perm. Radial Shaft Displacement         Perm. Radial Shaft Displacement         Radial Stiffness         Bohrungsdurchmesser für D15 |                   | G 2122<br>Z<br>G 2120<br>PDF Info<br>PDF Info<br>0.001<br>0.001<br>16.0 kNm<br>20.0 kNm<br>2525 1/min<br>5.0 mm<br>10.0 mm<br>1.4 kN/mm<br>13.5 mm | Generating CAD models         Available CAD models         Image: RATO R G 212Z 02 H7 25 P9 185 390 (0.001,80,Fester Sitz)         PDF         Image: Delete                                                                                                    |                                                                                                    |
| CNSORDERNO<br>TYP<br>GR<br>INFO1<br>INFO2<br>TN<br>TKN<br>TKN<br>TKMAX1<br>NKMAX<br>KAA<br>KRR<br>CRDYN<br>D16 | SizeHardnessDimension GroupTechnical SpecificationsExplanations of Technical DataEquipment TorqueNorminal TorqueMax. Torque 1Perm. Rotational SpeedPerm. Axial Shaft DisplacementPerm. Radial Shaft DisplacementRadial StiffnessBohrungsdurchmesser für D15Zentrierdurchmesser für                                                                                       |                   | G 2122<br>Z<br>G 2120<br>PDF Info<br>PDF Info<br>0.001<br>0.001<br>16.0 kNm<br>20.0 kNm<br>2525 1/min<br>5.0 mm<br>10.0 mm<br>1.4 kN/mm<br>13.5 mm | Generating CAD models<br>Available CAD models<br>RATO R G 212Z 02 H7 25 P9 185 390<br>(0.001,80,Fester Sitz) PDF Delete                                                                                                    |                                                                                                    |

#### 6. OFFER DRAWING | 7. GENERATING AND DOWNLOADING A CAD MODEL | 8. LOGOUT

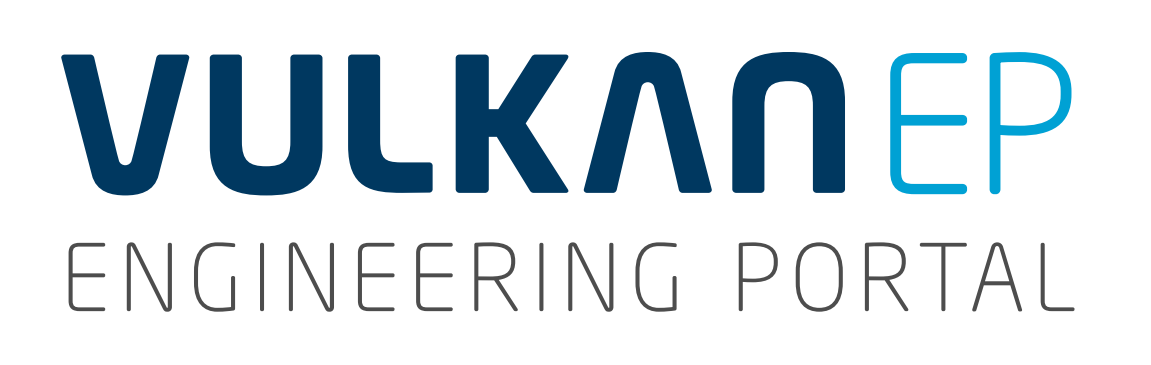

### 7. GENERATING AND DOWNLOADING CAD MODELS

- 7.a Select the **Generate CAD model** button.
- 7.b The system will start generating the CAD model in accordance with your default (Pre-settings for CAD formats) and a window will appear with instructions for creating further CAD models.
- When the process has finished, the CAD model created will be displayed with a name indicating the coupling type, size, rubber hardness and the parameters selected for the customer's connection. You can now download the CAD model via the **Download link**. Now close this window.

### 8. LOGOUT

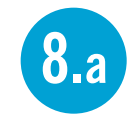

When you have finished downloading all the files you require and want to leave the portal, please logout.

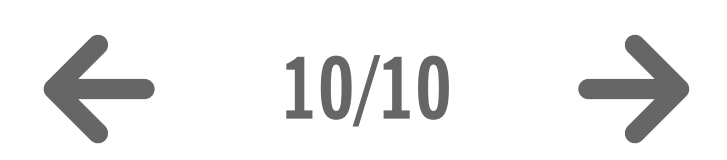

| 0                                                                 | id Por × +                                                                                                    |                                                                                                    |                                                                                    |
|-------------------------------------------------------------------|----------------------------------------------------------------------------------------------------|----------------------------------------------------------------------------------------------------|------------------------------------------------------------------------------------|
| ( vulkan.qa.partcommunity.co                                      | m/portal/auth/portal/vulkan/CAD+models/UserProfilePo                                                                                                    | ortlet?action=e&windowstate=normal&UserProfilePortletcom.liferay.faces.bridge.bridgeRequestSco                                                                                                    | opeld=UserProfilePortlet%3A%3A%3A9B2CD3101: 🔻 C 🛛 🔞 🕶 Google                       |
| VULKANE<br>ENGINEERING PORT                                       | A L Welcome CAD models                                                                                                    | Help                                                                                                    | powered by CADENAS                                                                 |
| Supplier Catalog Browsing                                         |                                                                                                    |                                                                                                    | Search for CAD models                                                              |
| Vulkan Vulkan Couplings                                           | Catalog > 📾 Highly Flexible Couplings > 🌒 RATO R SI                                                                                                    | haft / Flywheel / Shaft / Shaft 🏈 2200 Standard Length - Tkn 16 kNm – 63 kNm 2-rows                                                                                                    | Full-text Variables Geometric 3D Sketch 2D                                         |
| Navigation General                                                |                                                                                                    |                                                                                                    | Search text:                                                                       |
| 🖛 Back 🆀 Home 📑 Langua                                            | ge                                                                                                    |                                                                                                    | Rearch Clear                                                                       |
|                                                                   |                                                                                                    |                                                                                                    | Search                                                                             |
| Generate CAD model                                                | Generate PDF datasheet Request for quotat                                                                                                    | ion                                                                                                    | CAD model preview                                                                  |
|                                                                   |                                                                                                    |                                                                                                    | Preview Dimension diagram                                                          |
| RATO R G 212Z 02 H7 25 P9 185 390                                 |                                                                                                    | Generating CAD models X                                                                                                    | 3D Viewer mode Generate preview                                                    |
| Name                                                              | Description                                                                                                    | The generation of CAD models was started.                                                                                                    | This is a pregenerated default preview. It may differ from your current selection. |
| CNSORDERNO                                                        | Size                                                                                                    | If you are waiting for the generation, the CAD models can be downloaded in this window directly.                                                                                                    |                                                                                    |
| ТҮР                                                               | Hardness                                                                                                    | If you close this window, further CAD models can be selected and the<br>generated CAD models can later be downloaded in the 'DOWNLOAD CAD                                                                                                    |                                                                                    |
| GR                                                                | Dimension Group                                                                                                    | MODELS' area.                                                                                                    |                                                                                    |
| INF01                                                             | Technical Specifications                                                                                                    | Available CAD models                                                                                                    |                                                                                    |
| INFO2                                                             | Explanations of Technical Data                                                                                                    |                                                                                                    |                                                                                    |
|                                                                   |                                                                                                    | RATO R G 212Z 02 H7 25 P9 185<br>390 (0.001,80,Fester Sitz)     CAD     Check your emails       CAD     Check your emails                                                                                                    | 16.000                                                                             |
| <br>TN                                                            | Equipment lorque                                                                                                    |                                                                                                    |                                                                                    |
| TN                                                                | Equipment lorque                                                                                                    | RATO R G 212Z 02 H7 25 P9 185<br>390 (0.001,80,Fcstor Sitz) CAD Solution                                                                                                    | All state to a                                                                     |
| TN<br>TKN                                                         | Norminal Torque                                                                                                    | Baseline         RATO R G 212Z 02 H7 25 P9 185<br>390 (0.001,80,Fostor Sitz)         CAD         Delete                                                                                                    |                                                                                    |
| TN<br>TKN<br>TKMAX1                                               | Norminal Torque Max. Torque 1                                                                                                    | Bit State         RATO R G 212Z 02 H7 25 P9 185<br>390 (0.001,80,Festor Sitz)         CAD         Topological           Image: State         Image: State                                                                                                    |                                                                                    |
| TN<br>TKN<br>TKMAX1<br>NKMAX                                      | Norminal Torque     Max. Torque 1     Perm. Rotational Speed                                                                                                    | RATO R G 212Z 02 H7 25 P9 185<br>390 (0.001,80,Fostor Sitz)         CAD         Delete           Image: Construction of the state of the state of the |                                                                                    |
| TN<br>TKN<br>TKMAX1<br>NKMAX<br>KAA                               | Equipment Torque         Norminal Torque         Max. Torque 1         Perm. Rotational Speed         Perm. Axial Shaft Displacement                                                                                                    | RATO R G 212Z 02 H7 25 P9 185<br>390 (0.001,80,Fostor Sitz)       CAD       CAD         CAD       20.0 kNm         CAD       5.0 mm                                                                                                    |                                                                                    |
| TN<br>TKN<br>TKMAX1<br>NKMAX<br>KAA<br>KRR                        | Equipment Torque         Norminal Torque         Max. Torque 1         Perm. Rotational Speed         Perm. Axial Shaft Displacement         Perm. Radial Shaft Displacement                                                                                                    | RATO R G 212Z 02 H7 25 P9 185<br>390 (0.001,80,Festor Sitz)       CAD       CAD         CAD       20.0 kNm         CAD       2525 1/min         CAD       5.0 mm         CAD       10.0 mm                                                                                                    |                                                                                    |
| TN<br>TKN<br>TKMAX1<br>NKMAX<br>KAA<br>KRR<br>CRDYN               | Equipment Torque         Norminal Torque         Max. Torque 1         Perm. Rotational Speed         Perm. Axial Shaft Displacement         Perm. Radial Shaft Displacement         Radial Stiffness                                                                                                    | RATO R G 212Z 02 H7 25 P9 185<br>390 (0.001,80,Festor Sitz)       CAD       CAD         CAD       20.0 kNm         CAD       2525 1/min         CAD       5.0 mm         10.0 mm       11.4 kN/mm                                                                                                    |                                                                                    |
| TN<br>TKN<br>TKMAX1<br>NKMAX<br>KAA<br>KRR<br>CRDYN<br>D16        | Equipment Torque         Norminal Torque         Max. Torque 1         Perm. Rotational Speed         Perm. Axial Shaft Displacement         Perm. Radial Shaft Displacement         Radial Stiffness         Bohrungsdurchmesser für D15                                                                                                   | RATO R G 212Z 02 H7 25 P9 185<br>390 (0.001,80,Festor Sitz)       CAD       Delete         Image: Construction of the sector Sitz       Image: Construction of the sector Sitz       Image: Construction of the sector Sitz         Image: Construction of the sector Sitz       Image: Construction of the sector Sitz       Image: Construction of the sector Sitz         Image: Construction of the sector Sitz       Image: Construction of the sector Sitz       Image: Construction of the sector Sitz         Image: Construction of the sector Sitz       Image: Construction of the sector Sitz       Image: Construction of the sector Sitz         Image: Construction of the sector Sitz       Image: Construction of the sector Sitz       Image: Construction of the sector Sitz         Image: Construction of the sector of the sector Sitz       Image: Construction of the sector Sitz       Image: Construction of the sector Sitz         Image: Construction of the sector of the sector of the                                                                                                    |                                                                                    |
| TN<br>TKN<br>TKMAX1<br>NKMAX<br>KAA<br>KRR<br>CRDYN<br>D16<br>D14 | Equipment Torque         Norminal Torque         Max. Torque 1         Perm. Rotational Speed         Perm. Axial Shaft Displacement         Perm. Radial Shaft Displacement         Radial Stiffness         Bohrungsdurchmesser für D15         Zentrierdurchmesser für das Element,<br>Anschlussring zum Schwungrad                      | RATO R G 212Z 02 H7 25 P9 185<br>390 (0.001,80,Fester Sitz)       CAD       Delete         Image: Construction of the second structure       Image: Constructure       Image: Constructure         Image: Constructure       Image: Constructure       Image: Constructure       Image: Constructure         Image: Constructure       Image: Constructure       Image: Constructure       Image: Constructure       Image: Constructure         Image: Constructure       Image: Constructure       Image: Constructure       Image: Constructure       Image: Constructure         Image: Constructure       Image: Constructure <t< td=""><td></td></t<>                                                                                                    |                                                                                    |
| TN<br>TKN<br>TKMAX1<br>NKMAX<br>KAA<br>KRR<br>CRDYN<br>D16<br>D14 | Equipment Torque         Norminal Torque         Max. Torque 1         Perm. Rotational Speed         Perm. Axial Shaft Displacement         Perm. Radial Shaft Displacement         Radial Stiffness         Bohrungsdurchmesser für D15         Zentrierdurchmesser für Schwungradanschluss für das Element, Anschlussring zum Schwungrad | RATO R G 212Z 02 H7 25 P9 185<br>390 (0.001,80,Festor Sitz)       CAD       Delete         Image: Construction of the system of the system o         |                                                                                    |

#### 6. OFFER DRAWING | 7. GENERATING AND DOWNLOADING A CAD MODEL | 8. LOGOUT

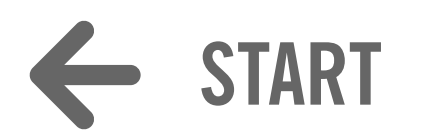

# **VULKANEP** ENGINEERING PORTAL